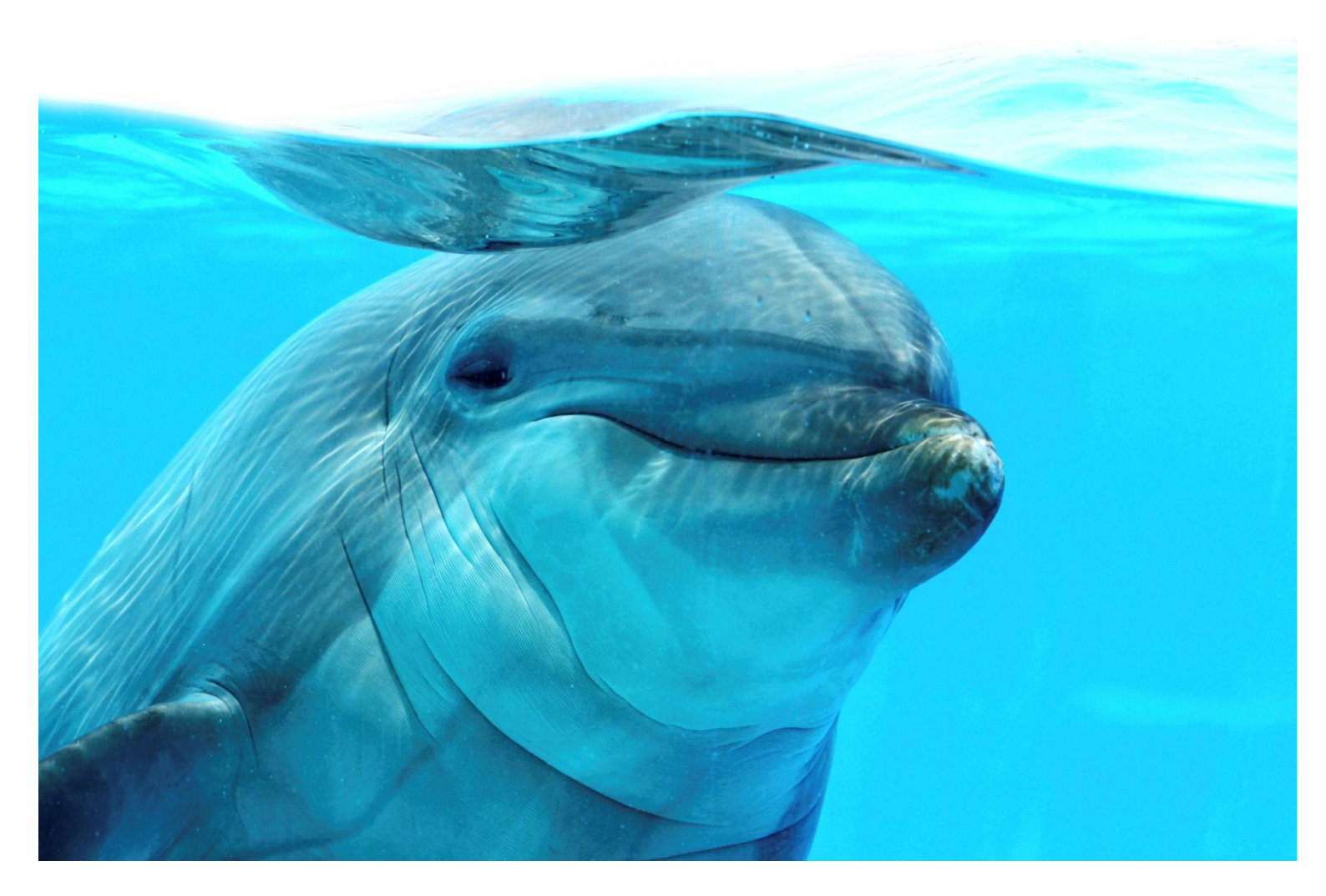

# **CVMail FIRM ADMINISTRATION** FULL SPECTRUM RECRUITMENT (FSR)

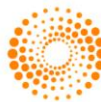

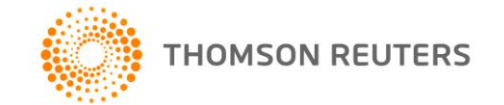

## **REVISION HISTORY**

| Name             | Date     | Version | Summary of changes          |
|------------------|----------|---------|-----------------------------|
| Cate McNamara    | 23/11/10 | V0.1    | Document structure created. |
| Rebecca Stuttard | 13/01/11 | V0.2    | Document completed          |
| Rebecca Swan     | 04/02/14 | V0.3    | Document updated            |
|                  |          |         |                             |
|                  |          |         |                             |
|                  |          |         |                             |
|                  |          |         |                             |

THOMSON REUTERS

## CONTENTS

| About this  | document                                        | 6  |
|-------------|-------------------------------------------------|----|
| Intended r  | readership                                      | 6  |
| In this gui | de                                              | 6  |
| Feedback    |                                                 | 6  |
| Chapter 1   | What Is Firm Administration?                    | 7  |
| 1 1         | Overview                                        | 7  |
| 1.1.1.      | Why does my Firm Administration look different? | 7  |
| Chapter 2   | Job Templates                                   | 8  |
| 2.1         | Overview                                        | 8  |
| 2.1.1.      | Review Application Forms                        | 8  |
| 2.1.2.      | Viewing a job template                          | 9  |
| 2.1.3.      | Managing job templates                          | 10 |
| Chapter 3   | Page Templates                                  | 13 |
| 3.1         | OverView                                        | 13 |
| 3.1.1.      | Page Template setup                             | 13 |
| 3.1.2.      | Creating a Page template                        | 13 |
| 3.1.3.      | Adding Questions to the Page Template           | 14 |
| 3.1.4.      | Configuring the Page Template                   | 14 |
| Chapter 4   | Question Library                                | 15 |
| 4.1         | Overview                                        | 15 |
| 4.1.1.      | Creating a Question                             | 16 |
| Chapter 5   | Standard Data                                   | 18 |
| 5.1         | Overview                                        | 18 |
| 5.1.1.      | Requisition Data                                | 19 |
| 5.1.2.      | TRM Scoring Data                                | 20 |
| Chapter 6   | Agency Registration                             | 22 |
| 6.1         | Overview                                        | 22 |
| 6.1.1.      | Agency Questionnaire Setup                      | 22 |
| 6.1.2.      | Agency Codes Setup                              | 23 |
| Chapter 7   | Agency Invite                                   | 24 |
| 7.1         | Overview                                        | 24 |
| 7.1.1.      | Using Agency Invite                             | 24 |
| Chapter 8   | Mail Merge Templates                            | 25 |
| 8.1         | Overview                                        | 25 |
| 8.1.1.      | Creating a Mail Merge Template                  | 25 |
| 8.1.2.      | Uploading a Mail Merge Template                 | 28 |
| Chapter 9   | Email Templates                                 | 29 |
| 9.1         | Overview                                        | 29 |
| 9.1.1.      | Email Templates – Uses                          | 29 |

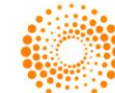

| Chapter 1 | 0 Email Settings                       | 31 |
|-----------|----------------------------------------|----|
| 10.1      | Overview                               | 31 |
| 10.1.1.   | Customisable Email Settings            | 31 |
| Chapter 1 | 1 Address Book                         | 33 |
| 11.1      | Overview                               | 33 |
| 11.1.1.   | Address Book Functions                 | 33 |
| Chapter 1 | 2 Firm Views Editor                    | 35 |
| 12.1      | Overview                               | 35 |
| 12.1.1.   | FSR views                              | 35 |
| 12.1.2.   | Things to remember when creating Views | 35 |
| Chapter 1 | 3 Firm Settings                        | 36 |
| 13.1      | Overview                               | 36 |
| 13.1.1.   | Intranet Password                      | 36 |
| 13.1.2.   | Privacy/Data Protection Compliance     | 36 |
| Chapter 1 | 4 Cost Settings                        | 37 |
| 14.1      | Overview                               | 37 |
| 14.1.1.   | Adding a Cost Centre                   | 37 |
| 14.1.2.   | Adding a Cost Category                 | 37 |
| Chapter 1 | 5 Job Settings                         | 38 |
| 15.1      | Overview                               | 38 |
| 15.1.1.   | Job Warning Settings                   | 38 |
| 15.1.2.   | Job Suspend Reasons                    | 39 |
| 15.1.3.   | Job Delay Reasons                      | 39 |
| Chapter 1 | 6 Alerts                               | 40 |
| 16.1      | Overview                               | 40 |
| 16.1.1.   | Default Alarms in Action               | 40 |
| Chapter 1 | 7 Default Workflow                     | 41 |
| 17.1      | Overview                               | 41 |
| 17.1.1.   | Default Workflow functionality         | 41 |
| Chapter 1 | 8 Security Settings                    | 42 |
| 18.1      | Overview                               | 42 |
| 18.1.1.   | Example Role List                      | 42 |
| 18.1.2.   | Example User List                      | 43 |
| Chapter 1 | 9 Multi Level Approval                 | 44 |
| 19.1      | Overview                               | 44 |
| 19.2      | Preferences                            | 45 |
| 19.2.1.   | Requisition Form Preference            | 45 |
| 19.2.2.   | Approver Link Expiry Setting           | 45 |
| 19.2.3.   | Email Notifications                    | 45 |
| Chapter 2 | 0 Academic Config                      | 46 |
| 20.1      | Overview                               | 46 |

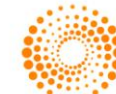

| Adjusting grade weighting   | 47                                                                                                    |
|-----------------------------|----------------------------------------------------------------------------------------------------|
| 1 Requisition Options       | 48                                                                                                    |
| Overview                    | 48                                                                                                    |
| 2 Watchlist                 | 50                                                                                                    |
| Overview                    | 50                                                                                                    |
| Setting a watch             | 50                                                                                                    |
| Setting notification emails | 50                                                                                                    |
| 3 Duplicate Management      | 51                                                                                                    |
| Overview                    | 51                                                                                                    |
| Optional Automations        | 52                                                                                                    |
|                             | Adjusting grade weighting 1 Requisition Options Overview 2 Watchlist Overview Setting a watch Setting notification emails 3 Duplicate Management Overview Optional Automations |

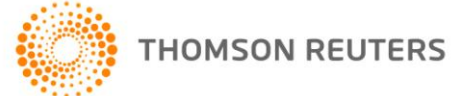

## ABOUT THIS DOCUMENT

### INTENDED READERSHIP

This document is intended for cvmail FSR System Administrator users ("Super Users").

### IN THIS GUIDE

This guide provides a detailed working description of the Firm Administration are of the cvmail FSR system. In some instances, the chapters in this document will provide the reader with working examples of the functionality of certain menu items within System Administration. However, for a more practical perspective, readers are encouraged to refer to the cvmail Standard User Guide, as well as cvmail Quick Guides on relevant topics.

### FEEDBACK

If you have any comments on this document please contact the Reuters Transactions Group Sales and Trading documentation team at tgst.documentation@reuters.com.

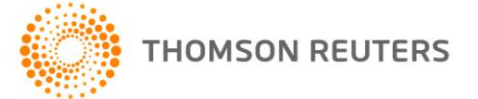

## CHAPTER 1 WHAT IS FIRM ADMINISTRATION?

### 1.1 OVERVIEW

Firm Administration contains all the configuration settings for your FSR database. Any changes made in Firm Administration affect all users of the FSR system and therefore should be handled by the person nominated as System Administrator for your company only.

The configuration of Firm Administration is usually done at the time your FSR system is implemented however ad hoc modifications are required to keep the system optimised and delivering efficiencies.

The Firm Administration menu is located in the top left hand corner of FSR:

| cvMail                  |                      |                      |                   | 🗱 SETTINGS 🛛 🏄 FI    | RMADMIN 💿 H   | ELP 두 SUPPORT           |                                   |
|-------------------------|----------------------|----------------------|-------------------|----------------------|---------------|-------------------------|-----------------------------------|
| HOME JOB MATCH          | TALENT BUILDER       | AGENCIES             | REPORTING S       | CHEDULER             |               |                         | Welcome back Cvmail Test - Logout |
| Jobs Workflow           | Firm Administratio   | n                    |                   |                      |               |                         |                                   |
| Create Job Req.         |                      |                      |                   |                      |               |                         |                                   |
| Req. Approval           | Jobs Settings.       |                      |                   |                      |               |                         | _                                 |
| Job Setup               |                      |                      |                   |                      |               | 1                       |                                   |
| Job Approval            |                      |                      |                   |                      |               | <b>A</b> === <b>X</b>   | لنكنا                             |
| Active Jobs             | Job Templates        | Page Templates       | Question Library  | Requisition Options  | Standard Data | Multi Level Approval    | Job Settings                      |
| Finalised Jobs          | Firm Settings:       |                      |                   |                      |               |                         |                                   |
| Suspended Jobs          | Č.                   |                      |                   |                      |               |                         |                                   |
| Archived Jobs           | Tõ.                  | <b>*</b> **          |                   |                      |               |                         | 88:88                             |
|                         | Firm Settings        | Default Workflow     | Security Settings | Firm Views           | Cost Settings | Graduate Profiles       | Alerts                            |
| Quick Talent Search 🖁 👫 | Agency and Talent Mo | dules:               |                   |                      |               |                         |                                   |
|                         |                      |                      |                   |                      |               | A = 8<br>B = 7<br>C = 6 |                                   |
|                         | Agency Registration  | Agency Invite        | Agency Lists      | Duplicate Management | Watchlist     | Academic Config         |                                   |
|                         | Communication Modul  | es:                  |                   |                      |               |                         |                                   |
|                         |                      |                      |                   |                      |               |                         |                                   |
|                         | E-mail Settings      | Mail Merge Templates | Email Templates   | Address Book         |               |                         |                                   |

### 1.1.1. Why does my Firm Administration look different?

The options **visible** in Firm Administration can be restricted using 'Security Settings'. If you are not able to see all the menu items above, security is **restricted** for your **login**. Changes to your security access can be carried out by the system administrator for your company or in writing to <u>cvmail</u>.

cvmail usually administers the security for all databases unless there is a specific agreement in place.

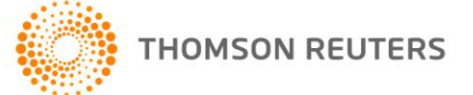

## **CHAPTER 2 JOB TEMPLATES**

2.1 OVERVIEW

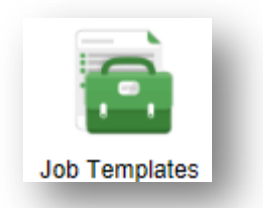

**Job templates** are one of the most important aspects of FSR. When set up correctly, they will save you valuable time during the job setup process. Ideally you should aim to have a job template for the *commonly recruited* for roles within your company and a **standard template** that covers all other roles.

To view the available job templates for your database, click on the **Job Templates** menu option (above):

| cvMail              |                                | 🔅 SE                            | ITINGS 🏄 FIRMADMIN 🛞 HELP | SUPPORT                                         |
|---------------------|--------------------------------|---------------------------------|---------------------------|-------------------------------------------------|
| HOME JOB MATCH      | TALENT BUILDER AGEI            | cies reporting schedul          | ER                        | Welcome back <b>Cvmail Test</b> - <u>Logout</u> |
| Jobs Workflow       | Job Template Administr         | tion (24 job templates defined) | )                         | Select View Mode 💌 < 1 - 24 💌 >                 |
| Create Job Req.     | 2                              |                                 |                           |                                                 |
| Req. Approval       |                                |                                 |                           |                                                 |
| Job Setup           | Job Template                   |                                 |                           |                                                 |
| Job Approval        | 1. United Energy Contra        | t Performance Manager           |                           |                                                 |
| Active Jobs         | 2. test55                      |                                 |                           |                                                 |
| Finalised Jobs      | 3. test                        |                                 |                           |                                                 |
| Suspended Jobs      | 4. Standard Training Ter       | plate                           |                           | when the                                        |
| Archived Jobs       | 5. Standard Job Templa         | 2                               | Templa                    | ate library                                     |
| Quick Talent Search | 6. Site Manager                |                                 |                           |                                                 |
|                     | 7. Seasonal Template 20        | 13                              |                           |                                                 |
|                     | 8. Sales Exec                  |                                 |                           |                                                 |
|                     | 9. Sales                       |                                 |                           |                                                 |
|                     | 10. Project Manager - 6 m      | onth contract                   |                           |                                                 |
|                     | 11. Metropolitan Area Ma       | ager                            |                           |                                                 |
|                     | 12. Job Match Template         |                                 |                           |                                                 |
|                     | 🔲 13. Ilyas                    |                                 |                           |                                                 |
|                     | CREATE NEW TEMPLATE DELETE SEL | CTED TEMPLATE(S)                |                           |                                                 |

### 2.1.1. Review Application Forms

Change your '**View**' to '**Application Forms**' from the top right hand corner of the job templates screen. This view will instantly show you the pages that make up the application forms contained within each template. You should aim to have uniform and consistent application forms within your job templates, as this helps with *reporting* and *talent management*.

| ob | b Template Administration (24 job templates defined) |                                            |                                                                                        | Application Forms (1 - 24 ())                        |
|----|------------------------------------------------------|--------------------------------------------|----------------------------------------------------------------------------------------|------------------------------------------------------|
| 2  |                                                      |                                            |                                                                                        |                                                      |
|    |                                                      | Job Template                               | Candidate Application Form                                                             | Agency Application Form                              |
|    | 1.                                                   | United Energy Contract Performance Manager | About you<br>CV & Cover Letter<br>Work Excerience                                      | Submitting a candidate                               |
| -  | 2.                                                   | test55                                     | Personal Details<br>Resume/CV & Cover Letter<br>Additional Information<br>Another Page | Submitting a candidate<br>CV & Cover Letter          |
|    |                                                      |                                            | Personal/Contact Details                                                               | Personal/Contact Details<br>Resume/CV & Cover Letter |

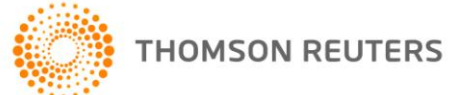

### 2.1.2. Viewing a job template

To view a job template, click on the **title** of the template. The **Editing Job Template** window appears to show you the following options:

| OPTION                  | SUB MENU             | DETAILS                                                                                                    |
|-------------------------|----------------------|----------------------------------------------------------------------------------------------------|
| Job Details             | Job Description      | The information added here is used as the job<br>advertisement for all advertisements including third<br>party job boards such as Seek and MyCareer.                                                            |
|                         | Custom Questions     | Custom questions can be added to a job template,<br>these questions appear on the Job Details page of<br>your position when copied from the template.                                                           |
| Application Form        | Add / Edit Pages     | This is where the application form for the template is created and managed. An application form is built up as pages with related questions on each page.                                                       |
|                         | Add / Edit Questions | You can edit pages in this section, as well as specific<br>questions.<br>This application form is presented to all external<br>candidates, and also used as the default app form for<br>all other applications. |
| Intranet Form           | Add / Edit Pages     | This is the application form that is visible to Internal applicants. Internal applicants are identified by their                                                                                                |
|                         | Add / Edit Questions | Functionality as above                                                                                                    |
| Agency Form             | Add / Edit Pages     | This is the application form that is visible to agents.<br>Agents are identified by the registration process                                                                                                    |
|                         | Add / Edit Questions | Functionality as above                                                                                                    |
| Application Workflow    | n/a                  |                                                                                                    |
| Additional Options      | Auto Notify          | Offers several advanced automated features that help to speed up the recruitment process.                                                                                                    |
|                         | Screening            | Auto Notifications control e-mails that will be<br>automatically sent out when applications are moved<br>into particular folders in the workflow.                                                               |
|                         | Auto Scoring         | Screening can be set up to automatically move candidates into particular folders based on application responses.                                                                                                |
|                         |                      | Auto scoring allows the recruiter to configure weightings for custom questions on the app form.                                                                                                    |
|                         | Scoring/Coding       | Scoring/Coding allows the user to use predefined scoring "codes" for application ranking.                                                                                                    |
| Job Template<br>Preview | n/a                  | Here you can review all of the setup completed above.<br>If satisfied, click "finish".                                                                                                    |

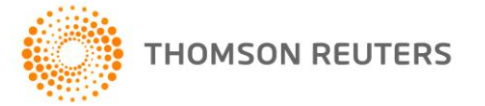

| Job Details     Job Description     Custom Questions        | Job Detail Des                   | cription                                                                                                    |                          |
|-------------------------------------------------------------|----------------------------------|----------------------------------------------------------------------------------------------------|--------------------------|
| <ul> <li>Application Form</li> <li>Intranet Form</li> </ul> | Default<br>Advertisement<br>Text | B / 및   F = = =   E   E   -   @ X → @ @ @   HTM. 2   - 0 0                                                                                                    | Viewing the job template |
| Agency Form  Application Workflow  Additional Options       |                                  | <ul> <li>NHt Waverley Location (metras from the Monash Freevay Blackburn Exit)<br/>Multinet (Eas (MG) distributes gas to about 660,000 customers across seat and south<br/>east Melbourne, the Yarra Ranges and South Gippsland. United Energy (UE) do<br/>electricity to approximately 630,000 customers across south east Melbourne and the<br/>Mornington Peninsula.</li> </ul>                    | "description"            |
| Job Template Preview De                                     | fault menu                       | This is an exciting time of growth and opportunity for us. Our vision is to create The<br>Intelligent Utility. To ensure we achieve this vision. We are cultivating a high<br>achievement culture, with values we live every day, including collaboration,<br>communication, empowerment, accountability, safety and respect. Our aim is to<br>become an employer of choice within the energy sector. |                          |
| op                                                          | tion                             | The Contract Performance Manager will play a lead role in the development of the<br>Multinet Gas Service Delivery team to ensure successful implementation of Multinet<br>*                                                                                                    |                          |
|                                                             |                                  | *Press Shift-Enter for a new line or Enter for a new paragraph.<br>*Alignment applies per paragraph (not per line).                                                                                                    |                          |
|                                                             | SAVE DETAIL                      | s                                                                                                    |                          |

### 2.1.3. Managing job templates

Users have the ability to **create**, **delete** and **edit** Job Templates. The following will explain how to add a new Template as well as how to delete a current template.

| Note |
|------|
|------|

Be aware that once you have deleted a Job template from the library, you will not be able to undo the action. You will need to recreate the template from scratch,

To **add** or **delete** a new job template to the template library, navigate back through **Firm Admin I Job Templates**, until you see the screen below – select the appropriate button:

| HOME JOB MATCH               | TALENT BUILDER AGENCIES REPORTING            | SCHEDULER                                                                                                    | Welcome back <b>Cvmail Test</b> - <u>Loqou</u>                                                                             |
|------------------------------|----------------------------------------------|----------------------------------------------------------------------------------------------------|----------------------------------------------------------------------------------------------------|
| Jobs Workflow                | Job Template Administration (24 job template | s defined)                                                                                                    | Application Forms  <                                                                                                    |
| Create Job Req.              | 8                                            |                                                                                                    |                                                                                                    |
| Req. Approval                | Check box                                    |                                                                                                    |                                                                                                    |
| Job Setup                    |                                              | Candidate Application Form                                                                                              | Agency Application Form                                                                                                    |
| Job Approval                 | 1. Unite argy Contract Performance Manager   | About you<br>CV & Cover Letter<br>Work Experience                                                                       | Submitting a candidate                                                                                                    |
| Active Jobs                  | 2. test55                                    | Personal Details<br>Resume/CV & Cover Letter<br>Additional Information<br>Another Page                                  | Submitting a candidate<br>CV & Cover Letter                                                                                |
| Suspended Jobs Archived Jobs | 3. test                                      | Personal/Contact Details<br>Resume/CV & Cover Letter<br>Additional Information                                          | Personal/Contact Details<br>Resume/CV & Cover Letter<br>Referees<br>Work Experience<br>Additional Information<br>Languages |
| Quick Talent Search) 🏦       | 4. Standard Training Template                | Personal Details<br>Resume/CV & Cover Letter<br>Additional Information<br>Declaration<br>Add or Delet                   | e Letter                                                                                                    |
|                              | 5. Standard Job Template                     | Personal/Contact Details<br>Resume/CV & Cover Letter<br>Additional Information<br>Declaration<br>Additional Information | Submitting a candidate<br>CV & Cover Letter                                                                                |
|                              | 6. Site Manager                              | About you<br>CV & Cover * user<br>Work F serience                                                                       |                                                                                                    |
|                              |                                              | CV & Cover Letter                                                                                                    |                                                                                                    |

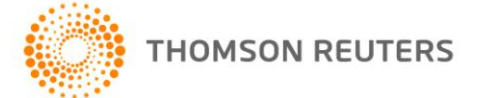

### 2.1.3.1. Job Template Library examples

Some useful Template Library set-ups are below.

**1.** Templates prefixed by State and Country (Australia, SYD, MEL etc.):

| cvMail          |                                                 | 🏟 SETTINGS 🥻 FIRMADMIN 🛞 HELP | SUPPORT                                         |
|-----------------|-------------------------------------------------|-------------------------------|-------------------------------------------------|
| HOME JOB MATCH  | TALENT BUILDER AGENCIES REPORTING               | SCHEDULER                     | Welcome back <b>Cymail Test</b> - <u>Loqout</u> |
| Jobs Workflow   | Job Template Administration (10 job templates   | s defined)                    | Select View Mode 💽 < 1 - 10 💌 >                 |
| Create Job Req. | <b>a</b>                                        |                               |                                                 |
| Req. Approval   |                                                 |                               |                                                 |
| Job Setup       | Job Template                                    |                               |                                                 |
| Active Jobs     | 1. SYD - Summer Clerkship 2012/2013             |                               |                                                 |
| Finalised Jobs  | 2. MEL - Seasonal Clerkship 2012/2013           |                               |                                                 |
| Suspended Jobs  | 3. AUS- Shared Services                         |                               |                                                 |
| Archived Jobs   | AUS - Paralegal                                 |                               |                                                 |
|                 | 5. AUS - Legal Support                          |                               |                                                 |
|                 | 6. AUS - Lawyer - Structured Assets             |                               |                                                 |
|                 | T. AUS - Lawyer - Major Projects                |                               |                                                 |
|                 | 8. AUS - Lawyer - IP/TCC/Media                  |                               |                                                 |
|                 | 9. AUS - Lawyer - DRIE                          |                               |                                                 |
|                 | 10. AUS - Lawyer - Corporate Markets            |                               |                                                 |
|                 | CREATE NEW TEMPLATE DELETE SELECTED TEMPLATE(S) |                               |                                                 |

**2.** Templates prefixed by brand:

| cvMail          |                                                 | 🔅 🗱 SETTINGS 🛛 🥻 FIRMADMIN 🔅 HELP | SUPPORT                                         |
|-----------------|-------------------------------------------------|-----------------------------------|-------------------------------------------------|
| HOME JOB MATCH  | TALENT BUILDER AGENCIES REPORTING               | SCHEDULER                         | Welcome back <b>Cymail Test</b> - <u>Loqout</u> |
| Jobs Workflow   | Job Template Administration (50 job template    | s defined)                        | Select View Mode 💽 < 1 - 30 💌 >                 |
| Create Job Req. | 2                                               |                                   |                                                 |
| Req. Approval   | _                                               |                                   |                                                 |
| Job Setup       | Job Template                                    |                                   |                                                 |
| Active Jobs     | 1. Wok in a Box Manager                         |                                   |                                                 |
| Finalised Jobs  | 2. Wok in a Box Customer Service - T25          |                                   |                                                 |
| Suspended Jobs  | 3. Wok in a Box Customer Service - T15          |                                   |                                                 |
| Archived Jobs   | . Wok in a Box Cook                             |                                   |                                                 |
|                 | 5. Subway T25                                   |                                   |                                                 |
|                 | 6. Subway Store Manager                         |                                   |                                                 |
|                 | 7. Subway Sandwich Artist (TEST)                |                                   |                                                 |
|                 | 8. Subway Area Manager                          |                                   |                                                 |
|                 | 9. Smokemart & GiftBox - Delivery Driver        |                                   |                                                 |
|                 | 10. Smokemart & Gift Box - Customer Service     |                                   |                                                 |
|                 | 44 Delief Menager On The Dun Chandle            |                                   |                                                 |
|                 | CREATE NEW TEMPLATE DELETE SELECTED TEMPLATE(S) |                                   |                                                 |

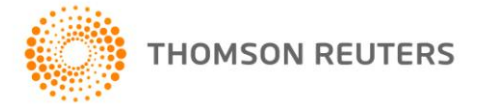

**3.** Templates prefixed by Type (e.g.: legal) and basic:

| cvMail          | 🎄 SETTINGS   🍰 FIRMADMIN   🕲 HELP  <br>               |                                   |
|-----------------|-------------------------------------------------------|-----------------------------------|
| HOME JOB MATCH  | TALENT BUILDER AGENCIES REPORTING SCHEDULER           | Welcome back Cvmail Test - Logout |
| Jobs Workflow   | Job Template Administration (4 job templates defined) | Select View Mode                  |
| Create Job Req. | <b>a</b>                                              |                                   |
| Job Setup       |                                                       |                                   |
| Active Jobs     | Job Template                                          |                                   |
| Finalised Jobs  | 1. Standard Job Template                              |                                   |
| Suspended Jobs  | 2. Job Match                                          |                                   |
| Archived Jobs   | 3. Graduate Melbourne                                 |                                   |
|                 | 4. Graduate                                           |                                   |
|                 |                                                       |                                   |
|                 |                                                       |                                   |

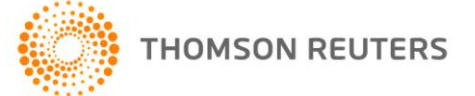

## CHAPTER 3 PAGE TEMPLATES

### 3.1 OVERVIEW

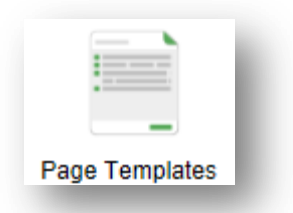

**Page Templates** allow the FSR user to create application form pages, add customs questions to those pages, which are then stored in the database. This enables the user to use these pre-defined page templates to build a Job Template or build an application form (Application, Internal or Agency Form), on the fly, very easily.

Note Users can build Page templates based on already existing page templates by using the 'copy an available page template' function.

#### 3.1.1. Page Template setup

Begin creating a page template by clicking on **Create Page Template** and then follow the steps below:

- 1. Enter in a template name
- 2. Keep in mind, page template names appear on the Job Application form so **clear** and **concise** naming is important.
- **3.** Select to use the **Copy an available page template to use an existing template** as the base for the new template or create a template from scratch.
- **4.** Add questions to the page that already in exist in the Question Library. Users can also add questions to the Question Library from within the Page Template setup menu.
- 5. Users can arrange questions on the page into logical order using the arrow  $^{\vee}$  buttons

### 3.1.2. Creating a Page template

Clicking on Create Page Template will begin the process.

| Page Template Ed                                      | itor                                   |                          | 🛃 Exi                |
|-------------------------------------------------------|----------------------------------------|--------------------------|----------------------|
| <ul> <li>Page Templates</li> <li>Page List</li> </ul> | Page Templates Summary                 |                          | Create Page Template |
| Personal/Contact                                      | Page Name                              | Page Caption             | Actions              |
| Details                                               | 1. <u>Personal/Contact Details</u>     | Personal/Contact Details | ×                    |
| residency etc.)                                       | 2. Languages                           | Languages                | [Static]             |
| Resume/CV & Cover<br>Lotter                           | 2 Additional Info. (Au rapidency ato.) | Additional Information   | ~                    |

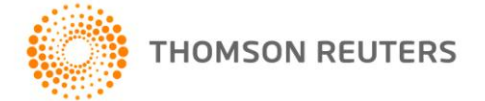

### 3.1.3. Adding Questions to the Page Template

You can start to add any additional questions to the page template by selecting them from the library and choosing to "add".

You also have the option to create a new question (top right hand corner) to the library, and then add it to the page template.

### Note

If you create brand new questions to the library, and then add them to your page template – the questions will be included on this template going forward (for all other users).

| Page Template Edi                                       | tor                 |                                                                                                    |                   |                 |          | 🛃 Exi           | it |
|---------------------------------------------------------|---------------------|----------------------------------------------------------------------------------------------------|-------------------|-----------------|----------|-----------------|----|
| Page Templates                                          | Page Template Qu    | lestions                                                                                               |                   |                 | Nev      | w Question      | Í  |
| Page List     Personal/Contact     Details (Graduate)   | (All Categories)    | Enter keyword     CO                                                                                   |                   |                 | < 1 - 30 | ) • >           |    |
| Personal/Contact                                        | Short Name 🔺        | Question ¢                                                                                             | Category \$       | Type 🗢          |          | Add ≎           |    |
| Details                                                 | 1Net Skills         | Please rate your competency with ASP.Net                                                               | Experience        | Competency      |          |                 |    |
| <ul> <li>Equal Opportunity</li> <li>Referees</li> </ul> | 2. 3Exp             | How many years experience do you have working in<br>preventative health, specialising in nutrition? () | Heart Foundation  | List            |          |                 |    |
| CV & Cover Letter                                       | 3. academic transcr | Please attach your candidate's academic transcripts                                                    | Rec. Agency       | File Attachment |          |                 |    |
| Work Experience                                         | 4. Acc Exp (3 yrs)  | Do you have 3+ years experience in the following roles; ()                                             | General           | Multi Value     |          |                 |    |
| Secretary Test Do not<br>delete                         | 5. Accounting 1     | What is your prefered work location? ()                                                                | General           | List            |          |                 |    |
| Job Match                                               |                     |                                                                                                    |                   |                 | _        |                 | -  |
| Internal Applicant<br>Form                              | Page Templates P    | review                                                                                                 |                   |                 | ۲        | <u>Maximise</u> |    |
| Agency Application<br>Form                              | Person              | al/Contact Details                                                                                     |                   |                 |          |                 |    |
| Admin Experience                                        | 1. [                | Required ]Name                                                                                         |                   |                 | ×↑↓      |                 |    |
| Firework Exit<br>Interview                              |                     | De First Name Initial Last Name*                                                                       | Preferred Name    |                 |          |                 |    |
| Global Mobility                                         |                     | I wish to apply anonymously (details will not be revealed without yo                                   | ur authorisation) |                 |          |                 |    |

### 3.1.4. Configuring the Page Template

Questions can be removed or re-ordered on the page template from the Page Templates Preview screen.

| <br>                                                                                                    |                                                     |        |
|----------------------------------------------------------------------------------------------------|-----------------------------------------------------|--------|
| Personal/Contact Details                                                                                                    |                                                     |        |
| I. [Required]Name     Trile First Name Initial Last     Trile Visit Name Initial Last     I wish to apply anonymously (details will not be revealed | Name* Preferred Name ed without your authorisation) | Remove |
| 2. [Required]Email<br>Primary E-mail*                                                                                                    | Other E-mail (if applicable)                        | × 🕁 🗸  |
| 3. [Required]Address                                                                                                    |                                                     | ×↑↓    |

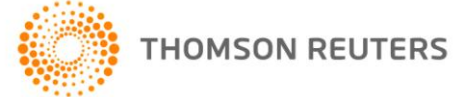

## **CHAPTER 4 QUESTION LIBRARY**

### 4.1 OVERVIEW

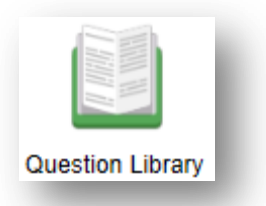

The **Question Library** section manages all questions that can be applied in different areas within the system. Questions are most commonly used for Application forms of all types (candidate, agency registration and the like).

The Question Library sub-menu allocates questions among Candidate Data, Agency Data and Job Data. The pane on the right-hand side displays a list of **available questions** in the selected section. All of the listed questions can be **edited** or **deleted** in this area.

#### Note

You can only delete questions from the Question Library. You can edit questions to some extent in other areas of the system however deletion is exclusive to the library.

| NAME                 | DESCRIPTION                                                                                                    |  |  |
|----------------------|----------------------------------------------------------------------------------------------------|--|--|
| Categories           | Questions can be managed easily if they are stored in convenient categories. Structured categories also benefit the FSR user in the Talent Builder module, searching for specific answers to questions, by candidates, becomes a simply process. |  |  |
| Custom Questions     | All questions created by FSR users are located here.                                                                                                    |  |  |
| Scoring / Coding     | Application Scores/Codes offer an objective method of assessing and/or saving external assessment of applicants.                                                                                                    |  |  |
| TRM Scoring / Coding | Talent Scores/Codes offer similar functionality, but update the applicant's Talent Record.<br>Talent Scores/Codes are common to all applications across all jobs and are used for<br>recording more generalised skills assessment.               |  |  |

In the Custom Questions section, particular questions can be located easily by selecting their containing Category from the drop-down list in the upper-left corner of the screen. This will reload the question list, with only those questions contained in the selected category.

The question list can be filtered further according to a keyword search. Type a keyword in the text-box at the top of the screen and click Go. This will reload the question list, with only those questions contained in the selected category that also match the keyword search.

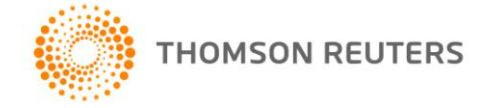

### 4.1.1. Creating a Question

Under the **Candidate Data > Custom Questions**, users can create their own questions and save them in the database.

| Question Library                                                                 |                                      |                                                                                                    |                  |             | 🛃 Exit                            |
|----------------------------------------------------------------------------------|--------------------------------------|----------------------------------------------------------------------------------------------------|------------------|-------------|-----------------------------------|
| <ul> <li>Candidate Data</li> <li>Categories</li> <li>Custom Questions</li> </ul> | Custom Questions<br>(All Categories) | Enter keyword     G0                                                                                                 |                  |             | New Question       < 1 - 30     > |
| Scoring/Coding                                                                   | Short Name 🔺                         | Question ¢                                                                                                    | Category \$      | Type \$     | Edit                              |
| Agency Data                                                                      | 1. <u>Net Skills</u>                 | Please rate your competency with ASP.Net                                                                             | Experience       | Competency  | <i></i>                           |
| Job Data                                                                         | 2. 3Exp                              | preventative health, specialising in nutrition? ()                                                                   | Heart Foundation | List        | <i></i>                           |
| Organiser Data                                                                   | 4. Acc Exp (3 yrs)                   | Please attach your candidate's academic transcripts<br>Do you have 3+ years experience in the following<br>roles: () | General          | Multi Value | 0                                 |
|                                                                                  | 5. Accounting 1                      | What is your prefered work location? ()                                                                              | General          | List        | Ø                                 |

✓ Clicking on **New Question** will present the user with the Create New Custom Question form seen below:

| Question Library                                                                            |                                                                                                    |                                                                                                    |
|---------------------------------------------------------------------------------------------|----------------------------------------------------------------------------------------------------|----------------------------------------------------------------------------------------------------|
| Categories Custom Questions Custom Questions Coding TRM Scoring/Coding Agency Data Job Data | Create New Custom Question Short Name: (used as column header) Question Text: Internal Display Text: | Category:<br>Aussie Frmers Direct<br>Question Type:<br>Block of static text<br>Block of static text<br>Competency                                                                                    |
| <ul> <li>Organiser Data</li> </ul>                                                          | Enter text to appear on the application form:                                                        | Date<br>Email Address<br>File Attachment<br>Flag (Y/N) with Details<br>Flag (Yes/No)<br>List<br>List with Other<br>Long text (notes)<br>Medium text (0-100)<br>Multi Value<br>Number<br>Phone Number |
|                                                                                             | ADD QUESTION CANCEL                                                                                  |                                                                                                    |

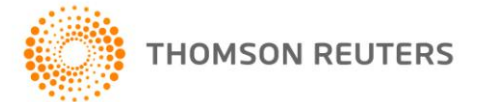

| NAME                                                                                | DESCRIPTION                                                                            |
|-------------------------------------------------------------------------------------|----------------------------------------------------------------------------------------|
| Short Name                                                                          | To be used as a column heading, when tabulating applicants' responses to this question |
| Category Organise questions into categories of usage and relevance, for easier impl |                                                                                        |
| Question Text                                                                       | The actual wording of the question, to be displayed on the Application Form            |
| Question Type                                                                       | Choose from a variety of objective and subjective question types                       |
| Internal Display Text                                                               | Displayed when this question is viewed as part of an application (after submission).   |

- To add a new question to the Question Library, click the New Question button near the top right-hand corner of the screen.
- On the Create New Custom Question screen, first select a Question Type and then fill in the details according to the descriptions above.
- ✓ Save the question into the Question Library by clicking on Add Question.

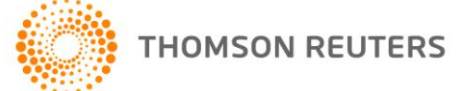

## CHAPTER 5 STANDARD DATA

### 5.1 OVERVIEW

This area of Firm Administration is a *multi-configuration* area and *record library*. The user can **create** new fields in several areas including:

- ✓ The Requisition form
- ✓ Scoring/Rankings for the candidate Permanent Record

#### Note

### Questions and codes created here can also be created and managed within the Question Library.

As well as allowing the user to **create** fields in this section, the system also allows us to **add** these newly created fields onto useable areas of the system – for example, onto the <u>requisition form</u>.

The sub-menu on the left-hand side offers access to Requisition Data and TRM Scoring Data, as well as a Preview of the Standard Data.

| Requisition Data              | (Requisition Information)                                                                            |                      | O New Custom Field |
|-------------------------------|----------------------------------------------------------------------------------------------------|----------------------|--------------------|
| Short Name 🔺                  | Question \$                                                                                          | Туре 🗢               | Add 🗢              |
| 1. Advertising                | Advertising ()                                                                                       | Multi Value          |                    |
| 2. App Inst<br>[deactivated]  | Note:                                                                                                | Block of static text |                    |
| 3. App Inst1                  | Required Approvers:                                                                                  | Block of static text |                    |
| 4. Ashs Test<br>[deactivated] | Ashs Test Req Question                                                                               | Email Address        |                    |
| 5. Budget                     | Budget                                                                                               | Number               |                    |
| 6. Budget Code                | Cost Centre: ()                                                                                      | List                 |                    |
| Requisition Data              | Preview                                                                                              |                      | (a) Maximise       |
| 1. Ac                         | vertising<br>] Seek<br>] MyCareer<br>] Newspaper<br>] Intranet<br>] Agencies<br>] Local Universities |                      | × A V              |
| 2. Ct                         | dium text (0-100)                                                                                    |                      | × ↑ ↓              |
|                               |                                                                                                    |                      |                    |

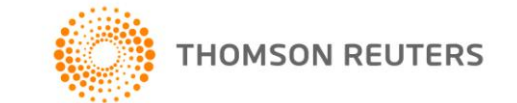

### 5.1.1. Requisition Data

Under this menu selection, the user will find a library of **customisable questions** relating to the Requisition Form, as well as a <u>viewing pane</u>, where we can view all questions from the library that are in use on the **current requisition form** (compare above and see below):

| OME     JOB MATCH     TALENT BUILDER     ACENCIES     REPORTING     S       obs Workflow <ul> <li>Requisitions</li> <li>Expertise</li> <li>Legal - Corporate</li> <li>Expertise</li> <li>Legal - Corporate</li> <li>Attachments</li> <li>No attachments found</li> </ul> bb Setup     Attachments     No attachments found           bb Approval         Title           ctive Jobs         File           nalised Jobs         Advertising         Seek           MyCareer         MyCareer | CHEDULER | Browse |   | Welcome back Cvmail Test - <u>Logout</u> |
|----------------------------------------------------------------------------------------------------|----------|--------|---|------------------------------------------|
| obs Workflow     Requisitions       reate Job Req.     Expertise       eq. Approval     Image: Corporate       ob Setup     Attachments       ob Approval     Title       ctive Jobs     File       aspended Jobs     Advertising       ctived Jobs     MyCareer                                                                                                    |          | Browse | l |                                          |
| reate Job Req. Expertise Legal - Corporate  eq. Approval eq. Approval Attachments No attachments found bb Approval Ctive Jobs matised Jobs rchived Jobs Advertising Seek MyCareer                                                                                                    |          | Browse | ł |                                          |
| eq. Approval bb Setup bb Approval ctive Jobs inalised Jobs uspended Jobs Advertising Chived Jobs Advertising Chived Jobs                                                                                                    |          | Browse | - |                                          |
| Attachments     No attachments found       bb Approval     Title       ctive Jobs     File       inalised Jobs     Advertising       Seek     MyCareer                                                                                                    |          | Browse | 1 |                                          |
| bb Setup bb Approval ctive Jobs nalised Jobs rchived Jobs Advertising Seek MyCareer                                                                                                    |          | Browse |   |                                          |
| bb Approval Title                                                                                                    |          | Browse |   |                                          |
| ctive Jobs File File Seek MyCareer                                                                                                    |          | Browse | - |                                          |
| inalised Jobs uspended Jobs Advertising Seek MyCareer                                                                                                    |          | Browse | - |                                          |
| uspended Jobs Advertising Seek MyCareer                                                                                                    |          |        | _ |                                          |
| rchived Jobs Advertising Seek MyCareer                                                                                                    |          |        |   |                                          |
| Adventing Seek                                                                                                    |          |        |   |                                          |
| MyCareer                                                                                                    |          |        |   |                                          |
|                                                                                                    |          |        |   |                                          |
| ick Talent Search                                                                                                    |          |        |   |                                          |
| Agencies                                                                                                    |          |        |   |                                          |
| Local Universities                                                                                                    |          |        |   |                                          |
| Cost centre:                                                                                                    |          |        |   |                                          |
|                                                                                                    |          |        |   |                                          |
| Reason for Recruitment                                                                                                    | <b>~</b> |        |   |                                          |
| Cost Centre:      O CY1                                                                                                    |          |        |   |                                          |
| © CT2                                                                                                    |          |        |   |                                          |
| © MA2                                                                                                    |          |        |   |                                          |
| © MA6                                                                                                    |          |        |   |                                          |
| © \$A7                                                                                                    |          |        |   |                                          |

#### 5.1.1.1. Editing the requisition form

 The user can use the buttons in the Viewing Pane to reorder questions on the Requisition Form, or remove them:

| Requisition Data Preview           | (a) Maximise |
|------------------------------------|--------------|
| 1. Advertising<br>Seek<br>MyCareer |              |

The user can also choose to add new questions to the existing library and then add and arrange them on the form :

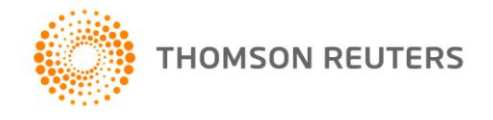

| Requisition Data | Requisition Data              | (Requisition Information) |                      | New Custom Field    |
|------------------|-------------------------------|---------------------------|----------------------|---------------------|
| TRM Scoring Data | Short Name                    | Question 4                | Tuno e               | Add a               |
| Task Data        | Short Name A                  | Quesuon \$                | Type ≎               | Add 🌩               |
| Event Data       | 1. Advertising                | Advertising ()            | Multi Value          |                     |
| Preview          | 2. App Inst<br>[deactivated]  | Note:                     | Block of static text |                     |
|                  | 3. App Inst1                  | Required Approvers:       | Block of static text |                     |
|                  | 4. Ashs Test<br>[deactivated] | Ashs Test Req Question    | Email Address        |                     |
|                  | Requisition Data              | Preview                   |                      | (s) <u>Maximise</u> |
|                  |                               |                           |                      |                     |

### 5.1.2. TRM Scoring Data

TRM refers to Talent Record Management. This is the permanent record saved in FSR for each and every candidate that comes into the system.

Any Custom Field that is added to the TRM Scoring Data becomes a scoring code that is applicable to all applications across all jobs in the firm. This can be used to assess candidates subjectively, and to screen unsuccessful and speculative applications.

For more information on Scoring, refer to the cvmail Quick Guide "Notes & Talent Coding".

### 5.1.2.1. Adding a TRM Scoring Code

Navigate to the TRM Scoring data section and select "New Custom Field" from the top left hand corner of screen. Follow the prompts.

| Requisition Data | TRM Scoring/Co      | ding (Internal Use)         |                     | New Custom Field      |
|------------------|---------------------|-----------------------------|---------------------|-----------------------|
| TRM Scoring Data | Short Name 🔺        | Question \$                 | Type \$             | Add \$                |
| Event Data       | 1. Final Talent Rat | Final Talent Rating ()      | List                |                       |
| review           | 2. Ideal Division   | Ideal Division ()           | Multi Value         |                       |
|                  | 3. NEW SCORE        | NEW SCORE TRIAL             | Number              |                       |
|                  | 4. Overview of tale | General overview of Talent? | Medium text (0-100) |                       |
|                  | 5. Rank             | Rank ()                     | List                |                       |
|                  | 6. Rating           | Rating ()                   | List                |                       |
|                  | TRM Scoring Dat     | a Preview                   |                     | Maximise     Maximise |
|                  | 1. G                | eneral overview of Talent?  |                     | × ↑ ¥                 |
|                  |                     |                             |                     |                       |

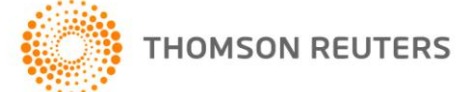

4

### 5.1.2.2. TRM Scoring Code examples

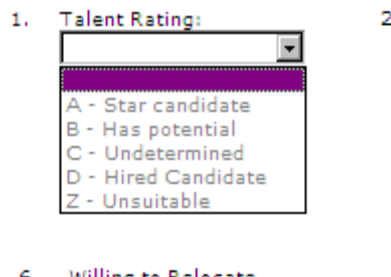

#### Willing to Relocate Yes O No O

2. Hired Candidate

Yes • No • Please provide details

Details - not required

#### 1. Field Rating

| Hired                       |
|-----------------------------|
| Is Not suitable             |
| Do NOT Hire                 |
| Added to job                |
| Store Manager               |
| 2IC/ASM                     |
| Part timer / casual         |
| Full timer                  |
| Regional Manager / DM / RSO |

## **CHAPTER 6 AGENCY REGISTRATION**

### 6.1 OVERVIEW

This section of Firm Administration contains the data that FSR users will utilise to accept, rank and categorise Agencies that wish to register on the firm job board, in order to submit candidates.

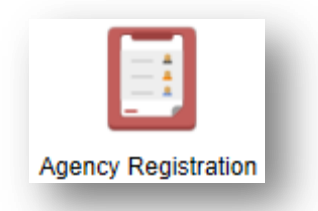

All Agencies must first register on the job board of the firm in question, before they are able to submit candidates.

The FSR user has the ability to create a customised Agency Registration form here, which may contain forcedanswer questions, agreement to terms and conditions, as well as uploads. The user can also set up coding and scoring, to assist in defining preferred and non-preferred Agencies.

| 1 | n | 0     |  |
|---|---|-------|--|
|   | _ | <br>- |  |

With this module switched **on** any agency can create an account on your job board and submit registration with your firm. They cannot submit candidates unless you advertise jobs directly to them, however.

The Agency registration section contains the following areas:

| NAME                 | DESCRIPTION                                                                                |
|----------------------|--------------------------------------------------------------------------------------------|
| Agency Questionnaire | A library of questions created by the user to use on the Agency Application form           |
| Agency Codes         | A library of codes created by the user to assist with Agency ranking                       |
| Registration Preview | Give a preview of the Agency Registration form and any coding rules that have been applied |

### 6.1.1. Agency Questionnaire Setup

The process of setting up questions for the Agency Registration (questionnaire) is the same as the process for setting up a standard application form (see chapter 5).

Some recommended questions you may want to include are as follows:

- ✓ What does your agency specialise in? (free text field or multi-value select)
- Please indicate if you are able to find permanent or temporary staff or both? (list)
- ✓ Which locations do you service? (multi-value list)

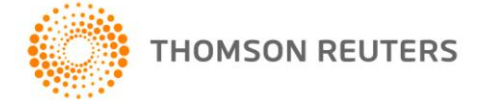

- ✓ How do you assess candidates? (free text field)
- ✓ Do you have a contact within our organisation? If yes, who? (2 free text fields)
- ✓ What is your fee structure? (free text, upload or list)
- ✓ Please attach your current terms and conditions. (upload field)
- ✓ Please read and agree to our current terms and conditions. (yes/no flag with link to document)

#### Note Remember to create the questions first, which will add them to the question library and then add them to the Agency registration form.

### 6.1.2. Agency Codes Setup

Agency coding is optional, and works the same way as applicant coding (see chapters 4 and 5). You can configure personalised codes to assist you in ranking and scoring preferred and non-preferred Agencies. There is no specific template to follow when creating scoring codes for Agency ranking – it is up to the user how they want to utilise this functionality.

Add a new Agency Scoring code either in the Question Library or Agency Registration section, and add it to your Agency Registration process in Agency Codes.

Some common examples are below:

| 1. | [Required]Rating A - Preferred | 2. | [Required ] Candidates Supplied | з. | [Required] Locations Serviced |
|----|--------------------------------|----|---------------------------------|----|-------------------------------|
|    | B - Occasional Use             |    | Part-time                       |    | Sydney                        |
|    | Z - Do not use                 |    | Casual                          |    | Brisbane                      |
|    |                                |    | Contract                        |    | Adelaide                      |
|    |                                |    | Specialist                      |    | Perth                         |
|    |                                |    | Graduate                        |    | Canberra                      |
|    |                                |    | 🗌 Work Exp                      |    | 🗌 Hobart                      |
|    |                                |    | Other                           |    | Darwin                        |
|    |                                |    |                                 |    | International                 |
|    |                                |    |                                 |    | None of the above             |

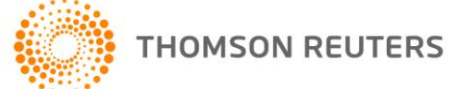

## CHAPTER 7 AGENCY INVITE

### 7.1 OVERVIEW

The Agency Invite functionality is contained with the System Administration area of cvMail FSR. It is a module that requires activation by the cvMail team, and is not contained within the standard FSR package.

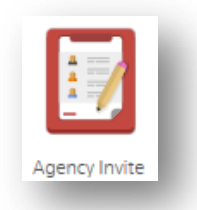

Agency Invite is used primarily to allow organisations to 'invite' chosen agencies to register an account with their cvMail job board (and in doing so, enabling them to view and submit candidates to specified jobs. See *Quick Guide: Agency Publishing* for more information).

The functionality can also be used to communicate in bulk with known agents.

### Note Ensure you have this module activated by contacting the cvmail support desk.

### 7.1.1. Using Agency Invite

- 1. Click on the Agency Invite icon
- 2. A "Select Email Template" library will appear. If you have no existing templates, this library will be empty.
- 3. Select "Agency Invite to Register" (or your named Standard Template) template and click 'Next'

#### Note Templates can be created in the Message Template area of Firm Admin – the same way you create your Email Templates.

- 4. The "Write Email" screen will appear, with the standard email template parameters visible
- 5. Complete all required fields
- 6. When you are happy with the format of your communication, click 'Send'.
- 7. Invited agents will receive the email and be directed to your Agency Registration page when clicking on the link.

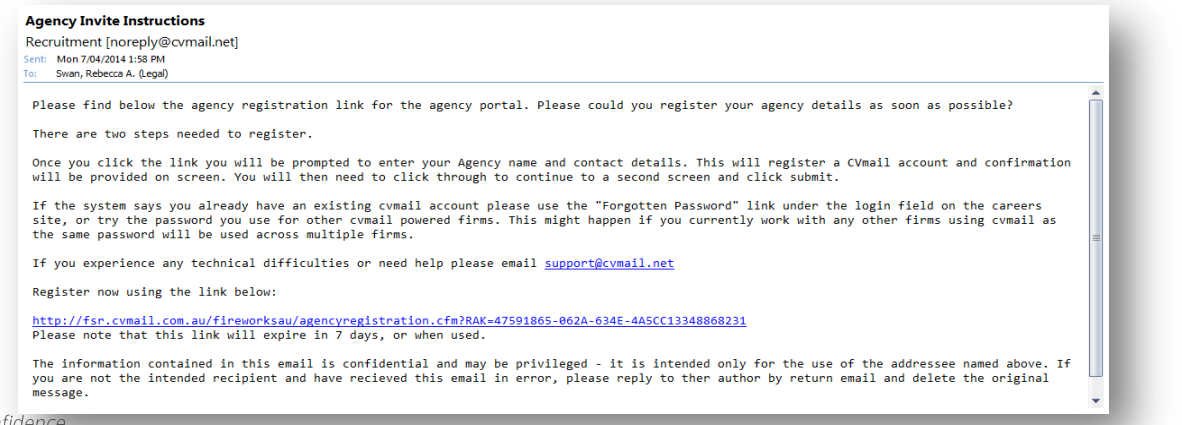

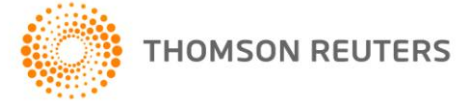

## CHAPTER 8 MAIL MERGE TEMPLATES

### 8.1 OVERVIEW

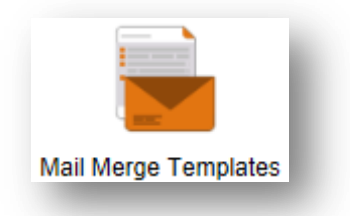

A Mail Merge Template is used to quickly generate many documents with certain fields such as names and addresses, personalised to a particular candidate.

For example, when offering multiple candidates a position, a template letter of offer can be created which is used to generate the actual documents. You can then select all the candidates you are offering a position to and the system will generate a copy of the offer letter for each person, complete with their name and address and relevant details.

#### Note

Most mail merge templates are created and added during the cvmail implementation process.

### 8.1.1. Creating a Mail Merge Template

Mail Merge Templates can be created in any word-processor that allows saving. For example; *RTF* (*Rich Text Format*) files. *Microsoft WordPad* (included with Microsoft Windows) and Microsoft Word (included with Microsoft Office).

Create the template document as a standard document for a particular candidate, and replace all instances of individual Talent information with the respective *System Defined Fields* from the table **below**. In each generated document, FSR will substitute each *'field'* with the appropriate information.

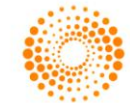

| Description                 | System Defined Field                                      |
|-----------------------------|-----------------------------------------------------------|
| First Name                  | < <sys_cand_first_name>&gt;</sys_cand_first_name>         |
| Middle Initial              | < <sys_cand_middle_initial>&gt;</sys_cand_middle_initial> |
| Last Name                   | < <sys_cand_last_name>&gt;</sys_cand_last_name>           |
| Title (Mr., Mrs., Ms., etc) | < <sys_cand_title>&gt;</sys_cand_title>                   |
| E-Mail Address              | < <sys_cand_email>&gt;</sys_cand_email>                   |
| Secondary E-Mail Address    | < <sys_cand_sec_email>&gt;</sys_cand_sec_email>           |
| Primary Address             | < <sys_cand_address_1>&gt;</sys_cand_address_1>           |
| Secondary Address           | < <sys_cand_address_2>&gt;</sys_cand_address_2>           |
| Suburb                      | < <sys_cand_suburb>&gt;</sys_cand_suburb>                 |
| State                       | < <sys_cand_state>&gt;</sys_cand_state>                   |
| Postcode                    | < <sys_cand_postcode>&gt;</sys_cand_postcode>             |
| Country                     | < <sys_cand_country>&gt;</sys_cand_country>               |
| Job Title                   | < <sys_job_title>&gt;</sys_job_title>                     |
| Sender Full Name            | < <sys_sender_full_name>&gt;</sys_sender_full_name>       |
| Sender Title                | < <sys_sender_title>&gt;</sys_sender_title>               |
| Sender First Name           | < <sys_sender_first_name>&gt;</sys_sender_first_name>     |
| Sender Last Name            | < <sys_sender_last_name>&gt;</sys_sender_last_name>       |
| Sender Email                | < <sys_sender_email>&gt;</sys_sender_email>               |
| Sender Phone                | < <sys_sender_phone>&gt;</sys_sender_phone>               |
| Current Time                | < <sys_current_time>&gt;</sys_current_time>               |
| Current Date                | < <sys_current_date>&gt;</sys_current_date>               |

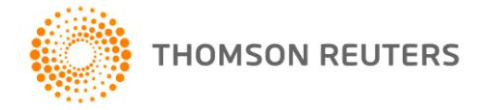

### 8.1.1.1. Example Template Document

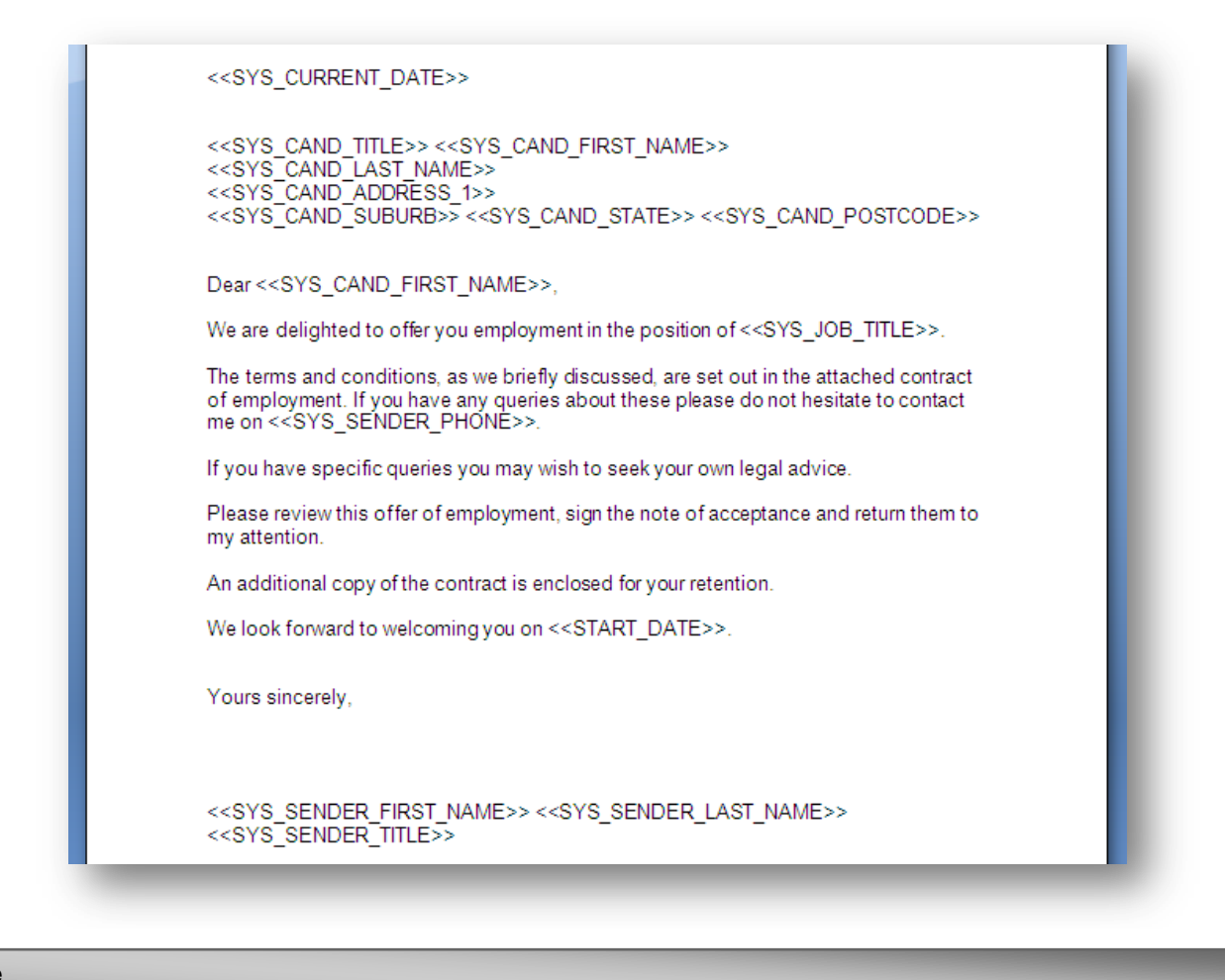

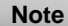

When saving this document it is important to remember to save it as .rtf (rich text format).

After uploading a template in Firm Admin > Mail Merge Templates, always (select it and) click 'View'. Verify that the system has recognised all of the 'fields' that have been entered. Check that all the System Defined Fields appear in the 'System known custom fields' column, and that all of the User Defined Fields appear in the 'User custom fields' column.

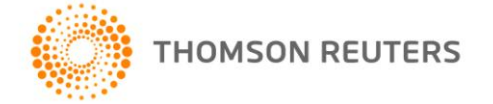

| Jose<br>Letter of Offer<br>Letter of Offer (Cate)<br>Test for MCPL 1<br>Test for MCPL 2<br>Table of data<br>Test Ramneek       Image: Category Category | rempiates                                                       | s on record:                                                 |                                                    |                                                 |                                      |              |
|----------------------------------------------------------------------------------------------------|-----------------------------------------------------------------|--------------------------------------------------------------|----------------------------------------------------|-------------------------------------------------|--------------------------------------|--------------|
| Test for MCPL 2<br>Table of data<br>Test Ramneek         Uploaded templates must be in Rich Text Format (.rtf). MS Word documents can be easily<br>converted to RTF by clicking "Save As" and choosing Rich Text Format in the "Save as type<br>select box.         To add a new document template, enter a title and choose the RTF file you wish to upload.         To update an existing template, double click on the template to update above and choose<br>the file to replace it with.         Title         File         Browse                                                                                                    | jose<br>Lette<br>Lette<br>Test                                  | er of Offer<br>er of Offer (Cate)<br>t for MCPL 1            |                                                    |                                                 |                                      | DELETE       |
| Uploaded templates must be in Rich Text Format (.rtf). MS Word documents can be easily converted to RTF by clicking "Save As" and choosing Rich Text Format in the "Save as type select box.<br>To add a new document template, enter a title and choose the RTF file you wish to upload.<br>To update an existing template, double click on the template to update above and choose the file to replace it with.<br>Title                                                                                                    | Test<br>Tabl<br>Test                                            | for MCPL 2<br>e of data<br>Ramneek                           |                                                    |                                                 |                                      |              |
| Uploaded templates must be in Rich Text Format (.rtf). MS Word documents can be easily converted to RTF by clicking "Save As" and choosing Rich Text Format in the "Save as type select box. To add a new document template, enter a title and choose the RTF file you wish to upload. To update an existing template, double click on the template to update above and choose the file to replace it with. Title File Browse                                                                                                    |                                                                 |                                                              |                                                    |                                                 |                                      |              |
| Uploaded templates must be in Rich Text Format (.rtf). MS Word documents can be easily converted to RTF by clicking "Save As" and choosing Rich Text Format in the "Save as type select box. To add a new document template, enter a title and choose the RTF file you wish to upload. To update an existing template, double click on the template to update above and choose the file to replace it with. Title File Browse                                                                                                    |                                                                 |                                                              |                                                    |                                                 |                                      |              |
| To add a new document template, enter a title and choose the RTF file you wish to upload. To update an existing template, double click on the template to update above and choose the file to replace it with. Title File Browse                                                                                                    | Uploaded converted                                              | templates must be<br>to RTF by clicking                      | in Rich Text Format<br>"Save As" and choos         | (.rtf). MS Word docum<br>sing Rich Text Format  | ents can be eas<br>in the "Save as t | ily<br>type" |
| To update an existing template, double click on the template to update above and choose the file to replace it with. Title File Browse                                                                                                    | select box                                                      | -                                                            |                                                    |                                                 |                                      |              |
| Title Browse                                                                                                    | select box                                                      | new document temp                                            | plate, enter a title and                           | choose the RTF file                             | you wish to uploa                    | ad.          |
| Title Browse                                                                                                    | select box<br>To add a r<br>To update<br>the file to r          | new document temp<br>an existing templat<br>replace it with  | olate, enter a title and<br>te, double click on th | d choose the RTF file<br>e template to update a | you wish to uploa<br>above and choos | ad.<br>se    |
| File Browse                                                                                                    | select box<br>To add a r<br>To update<br>the file to            | new document temp<br>an existing templat<br>replace it with. | plate, enter a title and<br>te, double click on th | d choose the RTF file<br>e template to update a | you wish to uploa                    | ad.<br>se    |
|                                                                                                    | select box<br>To add a r<br>To update<br>the file to r<br>Title | new document temp<br>an existing templat<br>replace it with. | olate, enter a title and<br>te, double click on th | I choose the RTF file<br>e template to update a | you wish to uploa                    | ad.<br>;e    |

### 8.1.2. Uploading a Mail Merge Template

As seen above, the upper section displays a list of the existing (already uploaded) templates, and the lower section is used to upload new templates.

- ✓ To upload a template that has been created, click the **'Browse**...' button.
- On the subsequent file selection screen, choose the desired template document file, and click the 'Open' button.
- Type a title for this template, and click the 'Upload Template' button. If the file is uploaded successfully, its title will appear in the 'Templates on record' list.

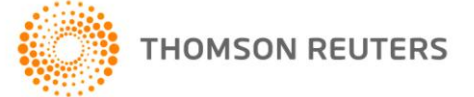

## **CHAPTER 9 EMAIL TEMPLATES**

9.1 OVERVIEW

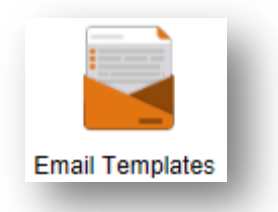

The **Email Templates** section of Firm Administration contains a library of pre-defined emails that can be used within the system.

These templates can be called up when send an email out from the FSR system, and used as a **default** or further edited before sending. All templates are fully **editable** at any time.

| Agency Job on hold                    | A | FDIT   |
|---------------------------------------|---|--------|
| Agency: Acknowledgement               |   |        |
| Agency: Unsuccessful                  | = |        |
| Candidate - Invite to interview       |   | DELETE |
| Direct: Acknowledgement               |   |        |
| Direct: Acknowledgement - Shortlisted |   |        |
| Direct: Invitation to Interview       |   |        |
| Direct: Job on hold                   | - |        |

#### 9.1.1. Email Templates – Uses

- Contacting candidates directly
- ✓ Contacting candidates **automatically** (as the result of an automated email set up: see chapter 2)
- Contacting Agents directly & automatically
- Forwarding candidates
- ✓ Inviting candidates to Interview
- ✓ Inviting Interviewers to Interview

#### 9.1.1.1. Viewing & editing email templates

You can view all aspects of an email template by clicking on the template choice in the library list, and clicking "edit".

| Agency Job on hold<br>Agency: Acknowledgement<br>Agency: Unsuccessful<br>Candidate - Invite to interview<br>Direct: Acknowledgement<br>Direct: Acknowledgement - Shortlisted<br>Direct: Invitation to Interview | - III. | DELETE |
|----------------------------------------------------------------------------------------------------|--------|--------|
|----------------------------------------------------------------------------------------------------|--------|--------|

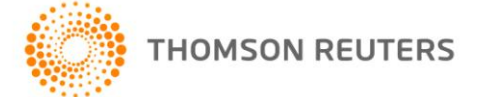

- ✓ Make your changes and click "update"
- ✓ To exit this view without saving any changes, click "cancel"

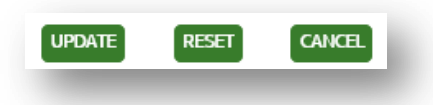

#### 9.1.1.2. Creating a new email template

Each email will be structured around a basic template – each with slightly different features depending on the type of email required.

Below the email templates library list, you will see the Add Template area. First, you will need to choose your email template type

| Template Type                                          | Description                                                                                                    |
|--------------------------------------------------------|----------------------------------------------------------------------------------------------------|
| Standard Notify Email                                  | Standard email template consisting of Name, Reply To, Subject, Template Body and Signature                                                                                                    |
| Application – Email<br>Forwarding                      | Same as above, but has the option to append candidates name/job title to the email subject                                                                                                    |
| Reference Request Notify<br>Email                      | Same as standard, with the added functionality of candidate's details automatically inserted in between two message body paragraphs.                                                                                |
| Agency Notify Email                                    | Same as standard, with the added functionality of candidate's details automatically inserted in between two message body paragraphs.                                                                                |
| Data Expiry Email                                      | Used to communicate with candidates, whose records have or are due to exceed your firm's data retention policy timeframe. Contains a link to allow candidates to approve the expiry or extend their retention time. |
| Candidate – Invitation to<br>Interview Notification    | Contains template body and footer, as well as an automated insert with a link to interview time selection & instructions for candidates.                                                                            |
| Candidate – Allocated<br>Interview Time Notification   | Contains template body and footer, as well as an automated insert with a link to interview times & instructions for candidates.                                                                                     |
| Interviewer – Invitation to<br>Interview Notification  | Contains template body and footer, as well as an automated insert with a link to interview time selection & instructions for interviewers.                                                                          |
| Interviewer – Allocated<br>Interview Time Notification | Contains template body and footer, as well as an automated insert with a link to interview times & instructions for interviewers.                                                                                   |
| Online Assessment Request                              | Test URL and Date of Expiry are shown, between message body and signature                                                                                                    |

Note

*Email template 'types' can only be used where they are relevant. For example, when sending a data expiry notification to a candidate, only the templates created using the 'data expiry email' template will appear for selection.* 

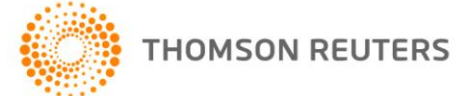

## CHAPTER 10 EMAIL SETTINGS

10.1 OVERVIEW

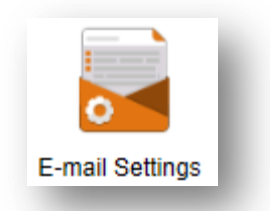

In this section of Firm Administration, the user can setup various aspects of system email details as defaults. Remember to click the "update" button for each individual section that you change

10.1.1. Customisable Email Settings

These include:

✓ Default greeting:

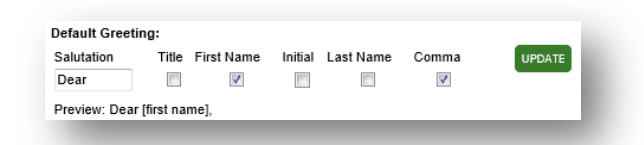

✓ Default message sent with forwards

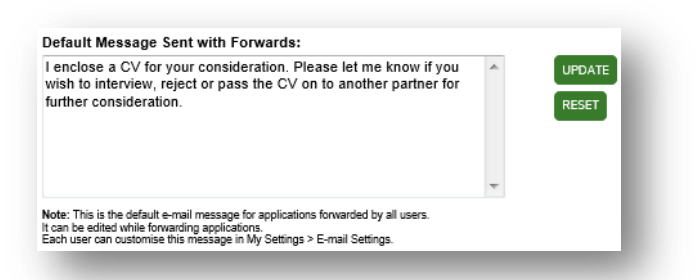

Default return address on forwards

| efault Return Address on Forwards: |   |        |
|------------------------------------|---|--------|
| Fest User [admin@cvmail.net]       | • | UPDATE |

Legal Disclaimer

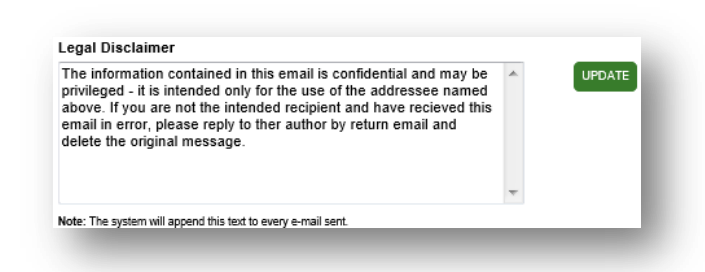

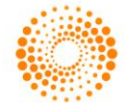

#### Note

Be aware that some of the email defaults set up in this section will only take effect if you choose 'use system defaults' in My Settings/Email Settings and do not use an email template.

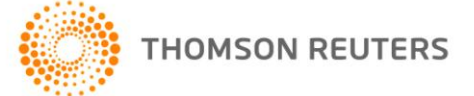

## **CHAPTER 11 ADDRESS BOOK**

11.1 OVERVIEW

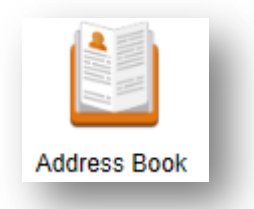

The Address Book section of Firm Administration contains a list of all independent contacts within the system. These can be edited at any time by the user (restricted only by user security).

### 11.1.1. Address Book Functions

As well as keeping a record of independent contacts, the Address Book allows the user to create and manage Mailing Lists – the most common of these being a list of Approvers (refer to FSR Quick Guide: Multi Level Approval) and Interviewers (refer to FSR Guide: Interview Scheduler).

These two mailing lists are system generated – therefore, users can add and remove contacts to and from the lists, however they cannot remove the list itself.

The user can create other mailing lists of their own design; however they will not have any other link-effect through the system.

The address book also has a search function.

| Search:                                                                                                    |                                                   |
|----------------------------------------------------------------------------------------------------|---------------------------------------------------|
| Address Book:                                                                                                    |                                                   |
| Contacts (42)<br>A, Approver (geoff.mazzolini@thomsonreuters.com.cvmail.net)<br>Approver, Req (daniel.morgan@thomsonreuters.com.cvmail.net)<br>Arroyo, Jose (jose.arroyo@thomsonreuters.com)<br>Atherton, James (jatherton@guildgroup.com au.cvmail.net)<br>Brown, Fox (guickbrownfox107@hotmail.com.cvmail.net)<br>Brown, Fox (guickbrownfox107@hotmail.com.cvmail.net)<br>Correia, Tony (tony.correia@thomsonreuters.com.cvmail.net)<br>Devitt, Marnie (Marnie.Devitt@blakedawson.com.cvmail.net)<br>Dimitroff, Nick (michael.hawkins@thomsonreuters.com.cvmail.net)<br>Eddleston, Andy (andy.eddleston@thomsonreuters.com)<br>Eliasian, Artin (artin.eliasian@thomsonreuters.com.cvmail.net)<br>Hawkins, Michael (michael.hawkins@thomsonreuters.com)<br>Eliasian, Artin (artin.eliasian@thomsonreuters.com.cvmail.net)<br>Hawkins, Thomas (mhawkins?1970@gmail.com.cvmail.net)<br>Howard, Viv (michael.hawkins@thomsonreuters.com.cvmail.net)<br>Hawkins, Thomas (ramneek.kaur@thomsonreuters.com.cvmail.net)<br>Kaur, Ramneek (ramneek.kaur@thomsonreuters.com.cvmail.net)<br>Kaur, Ramneek (ramneek.kaur@thomsonreuters.com.cvmail.net)<br>Kaur, Ramneek (ramneek.kaur@thomsonreuters.com.cvmail.net)<br>Hold down the <ctrl> key to select multiple items.</ctrl> | NEW CONTACT<br>NEW MAILING LIST<br>EDIT<br>DELETE |

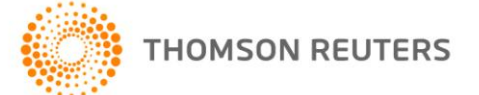

### 11.1.1.1. Adding and removing contacts

#### To add a contact:

- ✓ Click "New Contact"
- ✓ Insert all required data email address, plus optional data title, and names.

Choose a Mailing List to add the new contact to (optional):

- ✓ Select the mailing list,
- ✓ Click the **arrow** to move the list across to the right hand box

| HR Contacts- |     |
|--------------|-----|
| Approvers-   |     |
|              | >>> |
|              |     |
|              | <   |
|              |     |

Click "Save".

11.1.1.2. Creating a new mailing list

- ✓ Click "New Mailing List
- ✓ Give the mailing list a name
- ✓ Select contacts to add to the mailing list
- ✓ Click "Save".

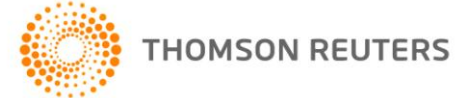

## **CHAPTER 12 FIRM VIEWS EDITOR**

12.1 OVERVIEW

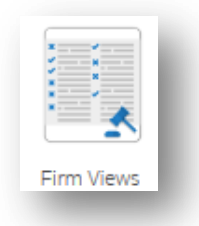

Throughout FSR, users can "view" lists of information in "grids" of columns and lines of data. These include, list of job, lists of candidates and lists of agencies.

In this section of Firm Administration, users can create and customise their own views for these particular areas. For more detailed information regarding "Views" and their creation, refer to FSR Quick Guide – Views.

|  | 12.1 | 1.1. | FSR views |
|--|------|------|-----------|
|--|------|------|-----------|

| View Type            | Description                                                                                                    |
|----------------------|----------------------------------------------------------------------------------------------------|
| Application Views    | Views created here will be applicable to lists of candidates within jobs                                                                                                |
| Talent Builder Views | Create a view here, to apply to Talent Search results grid views. <i>Note: Do not confuse this grid area with applicant views within Jobs.</i>                          |
| Agencies Views       | Views created here will apply to your grid view of Agencies. Use these to assist in grouping and providing Agency details.                                              |
| Job Match Views      | This area relates to your Job Match list of jobs. <i>Note:</i> does not affect lists of candidates within Job Match. See Application Views.                             |
| Req Approval Views   | Create views for your list of requisitions awaiting approval                                                                                                    |
| Job Setup Views      | Create views for your list of jobs awaiting setup                                                                                                    |
| Active Jobs Views    | Create views for your list of Active Jobs – a very important section of the system. You can bring up all data directly relating to a current job in an Active Job view. |
| Finalised Jobs Views | Create views for your list of Finalised Jobs.                                                                                                    |
| Archived Jobs Views  | Create views for your list of Archived Jobs – a great historical reporting option                                                                                       |
| Suspended Jobs Views | Create views for your list of Suspended Jobs                                                                                                    |

### 12.1.2. Things to remember when creating Views

- Create your view for the correct area if you create a customised view in Active Jobs, you will not be able to call this view up when you are inside a job and viewing a list of Applications.
- ✓ When choosing your data columns -if you hover your mouse over the question text, they system will give you further detail on that piece of data. Handy when choosing data columns that refer to custom questions.
- Select the data columns you think you need -save your View, and navigate to the system area that you have creating it for. Check that you have the right data columns, and return to Firm Views Editor to refine your view if need be.

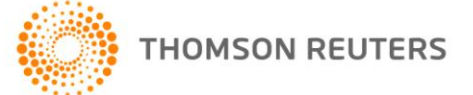

## **CHAPTER 13 FIRM SETTINGS**

### 13.1 OVERVIEW

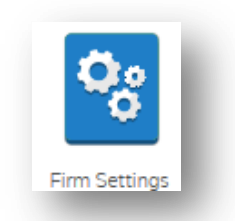

Firm Settings contains two basic pieces of information for the user to edit. The Intranet password and the firm Privacy/Data Protection Compliance. Any changes made here will affect the system firm wide.

### 13.1.1. Intranet Password

| Change Intran | et Passwo | rd |
|---------------|-----------|----|
| New Password  |           |    |
| cvmale9k!     |           |    |
|               |           |    |

When internal candidates log on to the firm Job Board, they must register and create an account, in order to apply for vacancies.

If they wish to view any jobs published only to internal candidates, they must click on "Intranet" and enter the password that is listed in this section of Firm Administration.

The Intranet password listed here can be updated by the FSR user at any time – remember to notify your internal staff of any changes.

### 13.1.2. Privacy/Data Protection Compliance

| Privacy/Data Protection    | Compliance |
|----------------------------|------------|
| Candidate Retention Policy | (months)   |
| 12 months                  | •          |

All candidate applications that come into the firm database are saved on the system, within Talent Builder.

The Privacy/Data Protection Compliance date set in this section, will define how long these candidates can sit on the database before their data retention period expires.

There is no automated deletion of candidates, nor any automated email notification of data expiry that is sent at the time of expiry. This is a fully manual process.

Set your date according to your firm guidelines.

Note

Refer to the Quick Guide: Talent Builder for more information regarding how to view these flags.

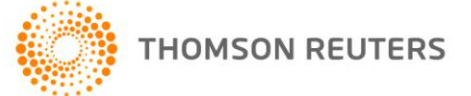

## **CHAPTER 14 COST SETTINGS**

### 14.1 OVERVIEW

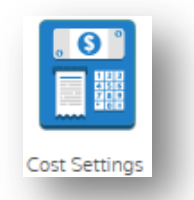

In this section, users can create/delete **cost centres** and **categories** that regularly contribute to recruitment costs. Cost Centres and Cost Codes are defined as per your *firm guidelines*.

Normally, this section is set up by the cvmail team upon system implementation, but can be edited by the user at any time.

| Code                                                                      |      |  |                                 | - 8  |
|---------------------------------------------------------------------------|------|--|---------------------------------|------|
|                                                                           |      |  | ADD CENTRE                      |      |
| Description                                                               |      |  |                                 |      |
| Cost Centres                                                              |      |  |                                 |      |
| 111 - Marketing                                                           |      |  | DELETE CENTRE                   | - 8  |
|                                                                           |      |  |                                 |      |
|                                                                           |      |  |                                 |      |
|                                                                           |      |  |                                 |      |
|                                                                           |      |  |                                 | - 10 |
|                                                                           | <br> |  |                                 |      |
| Add Cost Category                                                         |      |  |                                 |      |
| Add Cost Category<br>Code                                                 |      |  |                                 |      |
| Add Cost Category<br>Code                                                 |      |  | ADD CATEGORY                    | l    |
| Add Cost Category<br>Code<br>Description                                  |      |  | ADD CATEGORY                    | l    |
| Add Cost Category<br>Code<br>Description                                  |      |  | ADD CATECORY                    | l    |
| Add Cost Category<br>Code                                                 |      |  | ADD CATECORY                    | l    |
| Add Cost Category<br>Code<br>Description<br>Cost Categories<br>333 - Seek |      |  | ADD CATEGORY                    |      |
| Add Cost Category<br>Code<br>Description<br>Cost Categories<br>333 - Seek |      |  | ADD CATEGORY<br>DELETE CATEGORY |      |
| Add Cost Category<br>Code<br>Description<br>Cost Categories<br>233 - Seek |      |  | ADD CATEGORY<br>DELETE CATEGORY |      |

### 14.1.1. Adding a Cost Centre

- ✓ Enter your cost centre code
- ✓ Enter a **description** for your cost centre
- ✓ Click Add Centre...

### 14.1.2. Adding a Cost Category

- Enter your cost category code
- Enter a description for your cost category
- ✓ Click Add Category.

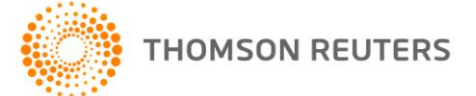

## **CHAPTER 15 JOB SETTINGS**

15.1 OVERVIEW

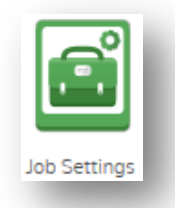

In this section of Firm Administration, users can configure settings relating directly to the **management** of **jobs**. This includes:

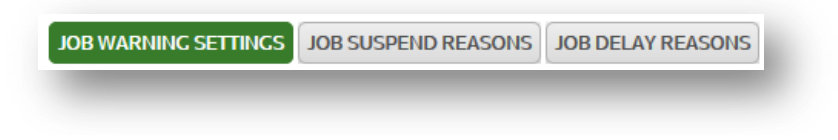

- Reason library for **Delayed Jobs**
- Reason library for Suspended Jobs
- ✓ Job Warning settings

### 15.1.1. Job Warning Settings

The user can manage a selection of warnings to display when in the process of finalising a job. Simply check or uncheck the boxes next to each warning option to activate or deactivate.

Warnings will display as pop-up boxes as per the below:

| oceed? |
|--------|
|        |
|        |
|        |
|        |
| eed?   |
|        |
|        |

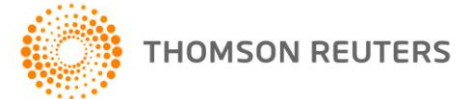

#### 15.1.2. Job Suspend Reasons

| I. AL<br>nnual Leave   | Ø × |
|------------------------|-----|
| 2. Budget<br>lo budget | Ø 🗙 |

When an Active job needs to be **suspended**, the user is prompted to select a reason for suspension (for reporting purposes). In Job Settings, the user can create/delete/manage these reasons.

### 15.1.3. Job Delay Reasons

| . AL<br>Innual Leave | Ø × |
|----------------------|-----|
| t. Budget            | Ø × |
| eruitment freeze     | Ø × |

Within the Job Setup section, the user has the ability to enter **notes** if the job is delayed for any reason. In this section, the user can select a predefined Reason for Delay, and then add free-text comments.

In Job Settings, the user can create/delete/manage these reasons.

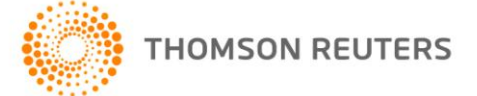

## **CHAPTER 16 ALERTS**

16.1 OVERVIEW

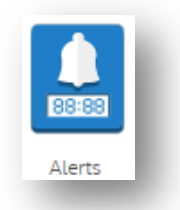

This section of Firm Administration contains functionality that allows the user to customise time periods relating to active Requisitions and Jobs.

The user can be alerted to incidents of requisitions, jobs, and applications etc. that are proceeding too slowly through the intended workflow.

| When a job or application reaches th<br>appear in red to alert you eg. Applic<br>vill turn red if it has been sitting in th | he time setting you choose, the j<br>ations: if 'Days in Folder' is set t<br>he same folder for more than 3 o | ob or application will<br>o 3 days, each application<br>lays. |
|----------------------------------------------------------------------------------------------------|----------------------------------------------------------------------------------------------------|---------------------------------------------------------------|
| Requisitions:                                                                                                    |                                                                                                    |                                                               |
| Days awaiting approval                                                                                                    | 1 day                                                                                                    | •                                                             |
| lobs:                                                                                                    |                                                                                                    |                                                               |
| Days awaiting setup                                                                                                    | 14 days                                                                                                    | •                                                             |
| Days awaiting approval                                                                                                    | 14 days                                                                                                    | •                                                             |
| Unread applications                                                                                                    | 20 applications                                                                                               |                                                               |
| Applications:                                                                                                    |                                                                                                    |                                                               |
| Days in folder                                                                                                    | 21 days                                                                                                    | •                                                             |
| Autoscore                                                                                                    | 80 or above                                                                                                   | •                                                             |
| Agencies:                                                                                                    |                                                                                                    |                                                               |
| Days in folder                                                                                                    | 30 days                                                                                                    | •                                                             |
|                                                                                                    |                                                                                                    |                                                               |

### 16.1.1. Default Alarms in Action

Choose your selected time ranges for each alert. When data falls outside the timeframes that the user has specified, the data will appear **bold** and in **red**:

| Web Developer     Sydney     Declined Requisition     Not Submitted     Cvmail Test     663     01 Jac | Job Owner Days RA Start | pproval Status Job Owner | Req. Approval S | ce Status            | Recruiting Office | Requisition 💌          |    |  |
|----------------------------------------------------------------------------------------------------|-------------------------|--------------------------|-----------------|----------------------|-------------------|------------------------|----|--|
|                                                                                                    | Cvmail Test 663 01 Jan  | t Submitted Cvmail Test  | Not Submittee   | Declined Requisition | Sydney            | Web Developer<br>Legal | 1. |  |
|                                                                                                    |                         |                          |                 |                      |                   |                        |    |  |

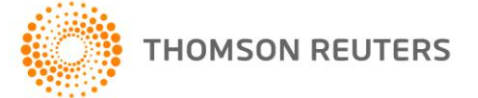

## CHAPTER 17 DEFAULT WORKFLOW

### 17.1 OVERVIEW

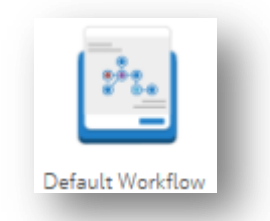

In this section, the user can configure a standard application workflow (set of folders) that will appear as a default whenever creating a new vacancy from scratch (i.e.: not using a template).

Typically, this default section of the system is setup by the cvmail team during the implementation process. However, it can be edited at any time by the user.

17.1.1. Default Workflow functionality

Within the Default Workflow the user cannot:

- X Delete Base Folders (red) however they can be disabled.
- X Create Base Folders (red) this task must be requested of the cvmail Support team.

The user can:

- ✓ Create new Custom Parent folders (yellow)
- ✓ Create new Custom Sub-folders (yellow)

For more information regarding the Default Workflow, refer to the **FSR Quick Guide – Application Workflow**.

| Internal Label External (Public) Label |                                 |
|----------------------------------------|---------------------------------|
| Inbox - Inbox                          |                                 |
| Inbox                                  | <ul> <li>Base Folder</li> </ul> |
| C Review                               | - Custom Folders                |
| New folder                             |                                 |

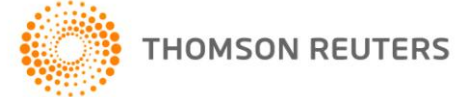

## CHAPTER 18 SECURITY SETTINGS

18.1 OVERVIEW

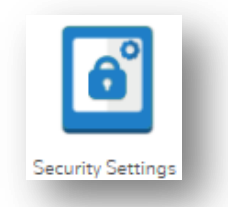

Within this area of Firm Administration, you will find your system User List, as well as security defined User Roles. You can manage users and user roles within this area of cvmail.

Information contained within this area includes:

- ✓ Usernames
- ✓ User information
- Position titles
- Email addresses
- ✓ Default currency
- ✓ Security Access Settings

#### Note Access to the security settings area is limited to your personal cvmail access. You may not be authorised to view this area.

### 18.1.1. Example Role List

| Security Setting       | IS                       | 🛃 Exit     |
|------------------------|--------------------------|------------|
| Manage Roles Nole List | Role List                | 🔇 New Role |
| Manage Users           | Role Name 🔺              | Edit       |
|                        | 1. <u>Anglicare Role</u> | Ø          |
|                        | 2. <u>FullAccess</u>     | Ø          |
|                        | 3. <u>Hiring Manager</u> | Ø          |
|                        | 4. PA Access             | Ø          |

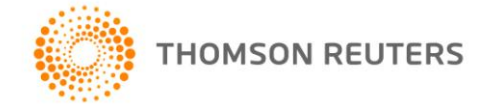

### 18.1.2. Example User List

| Security Setting | js                        |                |                             | Exit       |
|------------------|---------------------------|----------------|-----------------------------|------------|
| Manage Roles     | User List                 |                |                             | 🙆 New User |
| User List        | UserName 🔺                | Full Name      | Position                    | Edit       |
|                  | 1. <u>a.priya</u>         | Anjani Priya   | QA                          | Ø          |
|                  | 2. <u>CalTest</u>         | Cal Test       | Calendar                    | Ø          |
|                  | 3. <u>exactus1.test</u>   | Exactus Test   | Tester                      | Ø          |
|                  | 4. <u>exactus2.test</u>   | Exactus Test   | Tester                      | Ø          |
|                  | 5. exactus3.test          | Exactus Test   | Tester                      | Ø          |
|                  | 6. <u>fireworks.hm</u>    | Fireworks Hm   | Hiring Manager - Test Login | Ø          |
|                  | 7. <u>fireworks.test3</u> | Cvmail Master  | cvmail                      | Ø          |
|                  | 8. <u>fireworks.test4</u> | Cvmail Cvmail  | Cvmail                      | Ø          |
|                  | 9. <u>fireworks.test5</u> | Cvmail Cvmail  | Test account                | Ø          |
|                  | 10. <u>h.padda</u>        | Harpreet Padda | App support                 | Ø          |
|                  | 11. <u>ilvas.1</u>        | Ilyas Ilyas    | HR                          | Ø          |
|                  | 12. <u>j.arroyo</u>       | Jose Arroyo    | Master                      | Ø          |
|                  | 13. j <u>walker</u>       | Jane Walker    | Business Analyst            | Ø          |
|                  | 14. <u>k.eccles</u>       | Keryn Eccles   | cvmail                      | Ø          |

If you wish to edit in this area, please contact cvmail support.

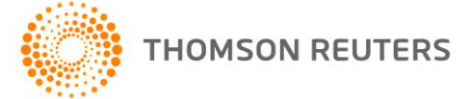

### CHAPTER 19 MULTI LEVEL APPROVAL

### 19.1 OVERVIEW

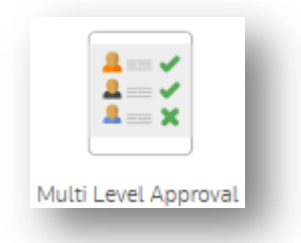

The Multi Level Approval section in Firm Administration will only be available if you have the Approvals module switched on for your firm.

In this area, you have several settings you can choose to use within the system. Simply check or uncheck the box next to each line of information, in order to apply that setting or switch it off.

| equisitions remain read only after approval comp   | letion.                            |   |
|----------------------------------------------------|------------------------------------|---|
| pprover Link Expiry Setting:                       |                                    |   |
| sys until notify expiry.                           | 7 days                             |   |
| mail Notifications:<br>ob Owner:                   |                                    |   |
| otify job owner on requisition approval.           |                                    |   |
| otify job owner on requisition decline.            |                                    |   |
| otify job owner on requisition completion.         |                                    |   |
| equisition Approver:                               |                                    |   |
| otify the requisition approver when they approve   | a requisition.                     |   |
| otify the requisition approver when they decline a | requisition.                       |   |
| pproval list:                                      |                                    |   |
| otify already approved requisition approvers when  | n a new approval has taken place.  |   |
| otify already approved requisition approvers when  | n a requisition has been declined. |   |
| R Contacts:                                        |                                    | _ |
| otify HR Contact list when a new requisition has r | reached the Req. Approval stage.   |   |
| otify HR Contact list on requisition approval.     |                                    |   |
| otify HR Contact list on requisition decline.      |                                    |   |
| otify HR Contact list on requisition completion.   |                                    |   |

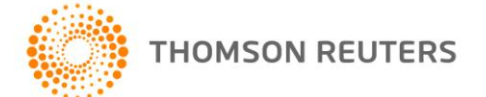

### 19.2 PREFERENCES

### 19.2.1. Requisition Form Preference

Once a requisition form is completed and approved, the user has the option to make it read only after the fact, or remain editable.

### 19.2.2. Approver Link Expiry Setting

Here users can set the amount of time an approval link remains actionable. For example, if you are sending through Requisitions for approval, and you are not receiving responses fast enough, your link expiry time may be too short.

Standard setting is 2-3 days.

### 19.2.3. Email Notifications

This area contains various settings around notifications to job owners and approvers

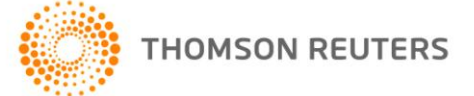

## CHAPTER 20 ACADEMIC CONFIG

20.1 OVERVIEW

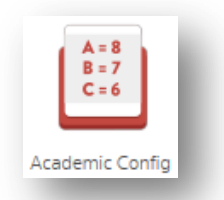

Choose your GPA scoring format. This choice will determine how GPA information is displayed within the applicant record. For example:

| Configure Academic Institutions                                                                                                    |  |
|----------------------------------------------------------------------------------------------------|--|
| For your convenience we have provided 2 options by which to calculate the grade point average. You can use either the university grading scheme or a percentage to calculate the desired format. Please select your organisations preference below: |  |
| GPA Scoring Format:   Grading  Percentage                                                                                                    |  |

If the **Grading** format is chosen a numeric score will be assigned to each of a set of specific grades for each Academic Institution that may be chosen by the candidate when entering their tertiary education records.

To the right is an example of one of the supported grades for 'Australian National University' that will receive a GPA weighting of numeric score, and subsequently be included in a candidate's GPA.

| GRADE | SCORE |
|-------|-------|
| HD    | 4     |
| HD1   | 4     |
| D     | 3     |
| H2A   | 3     |
| H2B   | 3     |
| CR    | 2     |
| H3    | 2     |
| Р     | 1     |
| PS    | 1     |
| HLP   | 1     |
| Ν     | 0     |
| NCN   | 0     |
| WN    | 0     |

If the Percentage format is selected, a percentage score will be assigned to each of a set of specific Grade for each Academic Institution that may be chosen by the candidate when entering their records.

To the right is an example of one of the grades for 'Australian National University' that will receive a GPA weighting of percentage, and subsequently be included in a candidate's GPA.

| GRADE | GRADE<br>PERCENTAGE |
|-------|---------------------|
| HD    | 80%                 |
| HD1   | 80%                 |
| D     | 70%                 |
| H2A   | 70%                 |
| H2B   | 70%                 |
| CR    | 60%                 |
| H3    | 60%                 |
| Р     | 50%                 |
| PS    | 50%                 |
| HLP   | 50%                 |
| Ν     | 0%                  |
| NCN   | 0%                  |
| WN    | 0%                  |

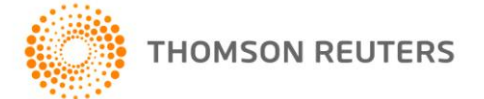

### 20.1.1. Adjusting grade weighting

Choose the Universities you want to be available to your candidates for selection, but checking or un-checking the boxes.

1. Select the universities you want to have available for your candidates to choose from when applying by ticking the checkboxes, and clicking 'Save"

| To submit a new university for consideration please email the cv | Mail Support Team - <u>firmsupport@cvmail.net</u> |
|------------------------------------------------------------------|---------------------------------------------------|
| Institution Name                                                 | Grades                                            |
| Auckland University of Technology                                | View Grades                                       |
| Australian Defence Force Academy                                 | View Grades                                       |
| Australian National University                                   | View Grades                                       |
| Avondale College                                                 | View Grades                                       |
| Bond University                                                  |                                                   |
| Central Queensland University                                    |                                                   |
| Charles Sturt University                                         |                                                   |
| 🗖 Christian Heritage College                                     |                                                   |

\*Remember to click "Save".

As the GPA is an average, a particular GPA can be adjusted from any range by clicking on 'View Grades'

- 2. Choose the university you wish to adjust
- 3. Click on the relevant "View Grades" link
- 4. The following screen will appear:

### Grades for Institution: Auckland University of Technology

Below you have the ability to activate or deactivate a particular grade, this is done by simply un-checking the box in the 'Grade' column. You can also adjust the weighting of the grade score and grade percentage. If you do not wish to use the default scores provided by cvMail select the 'Customise' option below, this will allow you to edit the values under 'Grade Point' and 'Grade Percentage' columns. Once you've updated the desired weighting(s), ensure you click the 'Save' at the bottom of the page to retain your changes.

Weighting Configuration 
 Use Defaults
 Oustomise

To submit a new grade for consideration please email the cvMail Support Team - firmsupport@cvmail.net

| 🛙 Grade           | Grade Point | Grade Percentage |  |
|-------------------|-------------|------------------|--|
| ☑ A+              | Score: 9.00 | Percentage: 80 % |  |
| A                 | Score: 8.00 | Percentage: 80 % |  |
| ☑ A-              | Score: 7.00 | Percentage: 80 % |  |
| <mark>⊡</mark> B+ | Score: 6.00 | Percentage: 75 % |  |
| <b>⊡</b> B        | Score: 5.00 | Percentage: 70 % |  |
| <b>▽</b> B-       | Score: 4.00 | Percentage: 65 % |  |
| ⊽C+               | Score: 3.00 | Percentage: 60 % |  |
| R C               | Score: 2.00 | Percentage: 55 % |  |
|                   | Score: 1.00 | Dercentage: 50 % |  |

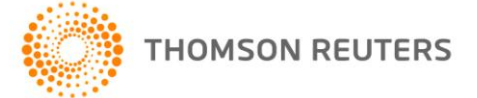

## **CHAPTER 21 REQUISITION OPTIONS**

### 21.1 OVERVIEW

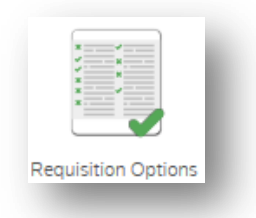

This area is used to customise the upper fields on the requisition form – and is usually set up during implementation. Once set up this area should not need to be modified.

The upper fields in the requisition form can be modified to be:

- ✓ Visible will appear on the requisition form.
- ✓ Hidden will not appear on the requisition form
- ✓ Mandatory will appear on the requisition form and the user will be forced to complete the field
- Optional will appear on the requisition form and the user will have the choice to either complete the field or skip it.

Other options include:

- Expanding or collapsing the Approval Workflow Status log (only visible if you have the Approvals module)
- Expanding or collapsing the Event Log
- Choosing whether to display unanswered optional fields in the requisition form for approvers
- Default HR recipient contacts,

#### Note

This area should be used with extreme caution. Any changes to the settings of the listed requisition fields will have a flow on effect to current and historical requisition forms. For example; if you make your Job Type hidden, when the firm has always had it visible, when looking at historical jobs or running reports on requisition data – this field will disappear.

\*The data will NOT be erased. It will simply be invisible.

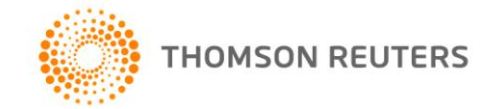

| Requisition Options                                                |     |                                                                    |                            |
|--------------------------------------------------------------------|-----|--------------------------------------------------------------------|----------------------------|
| Requisition Fields                                                 |     |                                                                    |                            |
| Position                                                           | Sa  | lary Min                                                           |                            |
| Mandatory                                                          | ▼ H | idden                                                              | •                          |
| Job Type                                                           | S   | lany Max                                                           |                            |
| Hidden                                                             | - 0 | ptional                                                            | •                          |
|                                                                    |     |                                                                    |                            |
| Reason for Requisition                                             | Sa  | lary Period                                                        |                            |
| Optional                                                           | - H | idden                                                              | •                          |
| Requisition Owner                                                  | Sa  | lary Currency                                                      |                            |
| Optional                                                           | ▼ H | idden                                                              | •                          |
|                                                                    |     |                                                                    |                            |
| Hiring Manager                                                     | Er  | nployee Start Date                                                 |                            |
| Optional                                                           |     | luueli                                                             |                            |
| Other Stakeholders                                                 | н   | R Contact                                                          |                            |
| Optional                                                           | ▼ H | idden                                                              | -                          |
| Vee                                                                |     |                                                                    |                            |
| Default HR Contacts Stuttard, Bec UPDATE                           | C   | ontacts selected here will auto<br>ceive HR Contact notifications  | matically<br>for all jobs. |
| Default HR Contacts Stuttard, Bec UPDATE                           | C   | ontacts selected here will auto<br>creive HR Contact notifications | matically<br>for all jobs. |
| Tes Default HR Contacts Stuttard, Bec UPDATE iull Time - Permanent | C   | ontacts selected here will auto<br>cceive HR Contact notifications | matically<br>for all jobs. |

| equisition Title       |                       |   | Salary Max         |             |   |
|------------------------|-----------------------|---|--------------------|-------------|---|
| Position               | Full Time - Permanent | • |                    |             |   |
| Farget No. of Hires    | 1 💌                   |   | Job Owner          | Cvmail Test | • |
| Reason for Requisition |                       | • | Requisition Owner  |             | • |
|                        |                       |   | Hiring Manager     |             | • |
| Recruiting Office      | Adelaide              | • | Other Stakeholders |             | * |
| Division               | Finance               | • |                    |             | • |
| Job Location           | Adelaide              | • |                    |             |   |
| Expertise              | Legal - Corporate     | • |                    |             |   |
| Attachments            | No attachments found  |   |                    |             |   |
|                        | Title                 |   |                    |             |   |
|                        | File                  |   | Browse             | e           |   |

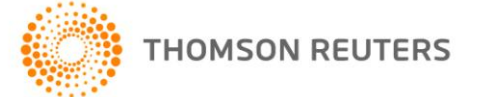

## **CHAPTER 22 WATCHLIST**

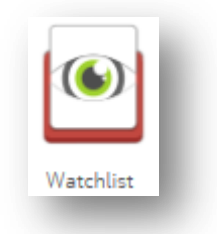

### 22.1 OVERVIEW

The watchlist is used to flag candidates of importance. The functionality allows the user to place an alert on specified candidates as they enter the system. These could be referred candidates, candidates that have already been in contact with the firm – the choice is yours.

The system will display a visible flag to the user when a watch listed candidate enters the system, and will also send automatic email notifications (where enabled).

#### Note

Watchlist functionality is an enabled module. Please check your system specifications first to see if you have access to this module.

### 22.1.1. Setting a watch

- 1. Log in to cvmail
- 2. Navigate to Firm Administration
- 3. Click on the "watchlist" icon
- 4. You will be taken to the watchlist entry screen
- 5. Enter the first name, and the last name of the candidate you want to add, and click "Create Watch"
- 6. Once the watch has been created, the candidate name will appear in blue on the watch list:

### 22.1.2. Setting notification emails

By default, simple notification emails will be sent out to the creator of the watch, via the email address associated with their cvmail login account.

This area can be modified by the user.

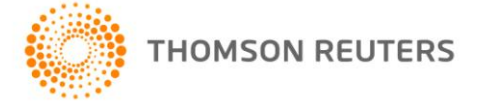

## CHAPTER 23 DUPLICATE MANAGEMENT

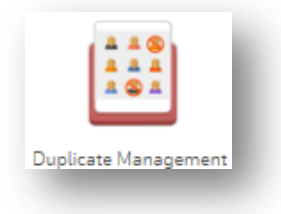

### 23.1 OVERVIEW

In this area, the system captures a customisable "Duplicate Talent Policy" for your organisation. This policy targets Agencies and external Talent suppliers, and their ability to submit duplicate candidates.

The area will capture:

- Duplicate Policy Statement, as well as Declaration Text
- An organisation-defined Agency Stand Off period
- Automated notifications to Agents and Job Owners

| licate Falent Policy                                                                                                    |                        |
|----------------------------------------------------------------------------------------------------|------------------------|
| be agents to accept policy statement in order to send potential duplicate applications                                                                                                    |                        |
| lication Policy Statement                                                                                                    |                        |
| u may continue to submit this candidate which will be flagged to this organisation as a potential duplicate.<br>avoid submitting a duplicate please confirm with your candidate that they have not been presented to this organisation in the last 12 months.<br>ou submit aduplicate candidate and this is subsequently confirmed as a duplicate, you will not be entitled to represent this candidate to this organisation except un<br>eptional circumstances<br>ase note: The system stamps all submissions with the current date, time and source.                                                                                                    | jer 🗸                  |
| lication Policy Declaration Text                                                                                                    |                        |
| knowledge the system is indicating this is a potential duplicate. I have confirmed with the candidate that they have not been submitted to Fireworks AU in the past<br>this or, if they may have been submitted previously, I will contact my HR Consultant to discuss.                                                                                                    | 12                     |
| uney Stand-off Pariod                                                                                                    |                        |
| ncy Stand-off Period<br>ncy stand-off period is the period of time where an agency has ownership of a talent record. The period starts when the agency first submits an application and get<br>same agency represents the same candidate again within the existing stand-off period.                                                                                                    | s renewed if           |
| noy Stand-off Period<br>ncy stand-off period is the period of time where an agency has ownership of a talent record. The period starts when the agency first submits an application and get<br>same agency represents the same candidate again within the existing stand-off period.<br>agency stand-off period to: 12 month(s). Enter zero to make the period indefinite.                                                                                                    | s renewed if           |
| ncy Stand-off Period<br>ncy stand-off period is the period of time where an agency has ownership of a talent record. The period starts when the agency first submits an application and get<br>same agency represents the same candidate again within the existing stand-off period.<br>agency stand-off period to: 12 month(s). Enter zero to make the period indefinite.<br>omatic Notifications                                                                                                    | s renewed if           |
| ncy Stand-off Period<br>noy stand-off period is the period of time where an agency has ownership of a talent record. The period starts when the agency first submits an application and get<br>same agency represents the same candidate again within the existing stand-off period.<br>agency stand-off period to: 12 month(s). Enter zero to make the period indefinite.<br>omatic Notifications<br>prostically notify agents when they submit potential duplicate talents                                                                                                    | s renewed if           |
| Incy Stand-off Period Incy stand-off period is the period of time where an agency has ownership of a talent record. The period starts when the agency first submits an application and get same agency represents the same candidate again within the existing stand-off period. agency stand-off period to: 12 month(s). Enter zero to make the period indefinite. Inter a constict Notifications Inter Stand Stand Sta | s renewed if<br>V<br>V |

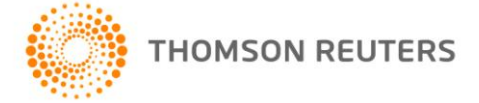

### 23.1.1. Optional Automations

You can force an Agent to agree to your Duplicate Policy when submitting candidates (and in the process, performing the required duplication check):

Force agents to accept policy statement in order to send potential duplicate applications Duplication Policy Statement

You can also modify your Auto Notifications:

Automatic Notifications Automatically notify agents when they submit potential duplicate talents Automatically notify job owners when agents submit potential duplicate talents Please note: Notification e-mails are sent at the time of confirming duplicate status.

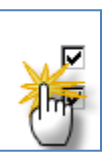

**V**